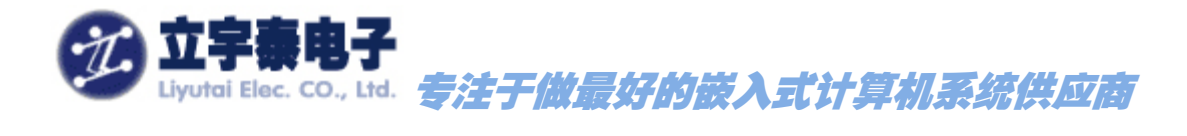

# <u>ARMSYS6410 在WINCE6.0 下的功能与性能全面测试</u> (WINCE6.0 用户手册第七章)

**Rev 1.0** 

2009年11月3日

## 杭州立宇泰电子有限公司

HangZhou LiYuTai Elec.Co.,Ltd

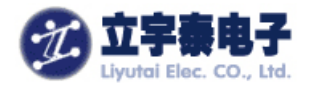

## 版本说明

| 版本   | 描述              | 日期         |
|------|-----------------|------------|
| V1.0 | Initial release | 2009-11-03 |

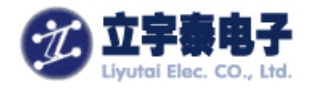

1 录

| 7.1ARMSYS6410 多媒体综合测试软件        | 7  |
|--------------------------------|----|
| 7.2 <i>用Mediaplayer进行音视频播放</i> | 18 |
| 7.3 3D加速性能测试                   | 19 |
| 7.4 JPEG解码测试                   | 20 |
| 7.5 Camera 预览,编码测试             | 21 |
| 7.6 TV OUT测试                   | 23 |
| 7.7 四路串口通讯测试                   | 24 |
| 7.8 红外通讯测试                     | 27 |
| 7.9 SD/MMC卡读写测试                | 29 |
| 7.10 CF卡读写测试                   | 30 |
| 7.11 10/100M自适应网卡测试            | 31 |
| 7.12 NandFlash磁盘分区             |    |
| 7.13 矩阵键盘测试                    |    |
| 7.14 录音测试                      | 34 |
| 7.15 LED 指示灯                   | 35 |
| 7.16 电源开关按键(睡眠、唤醒)             | 35 |
|                                |    |

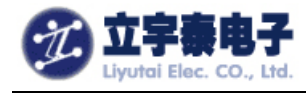

#### WINCE6.0 系统启动画面

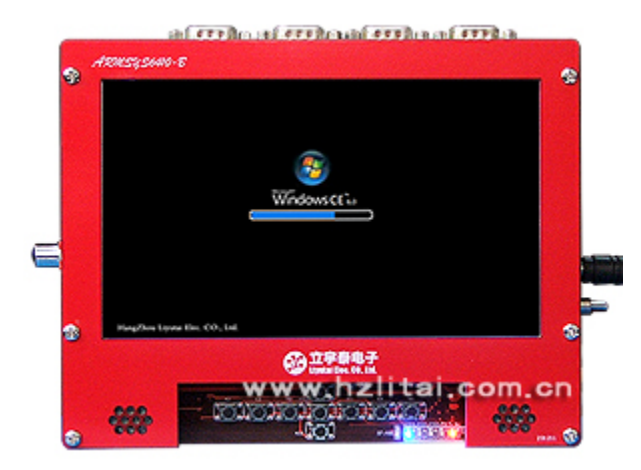

WINCE6.0 桌面

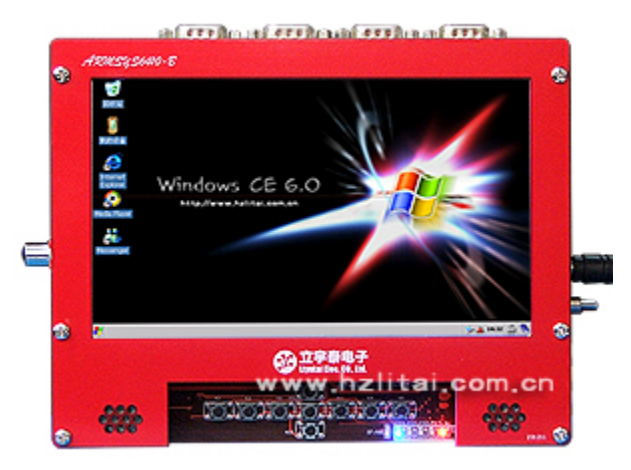

全屏视频播放 (硬件解码)

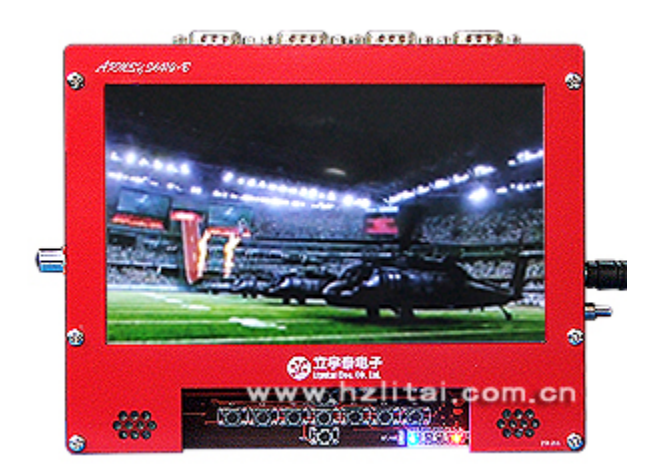

Mediaplayer 音视频播放(硬解码)

杭州立宇泰电子有限公司 网址:<u>www.hzlitai.com.cn</u> <u>www.armsystem.com.cn</u> 第3页共36页

电话: 0571-56763523 56763526 传真: 0571-56763523-808

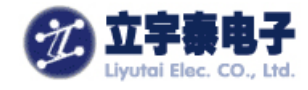

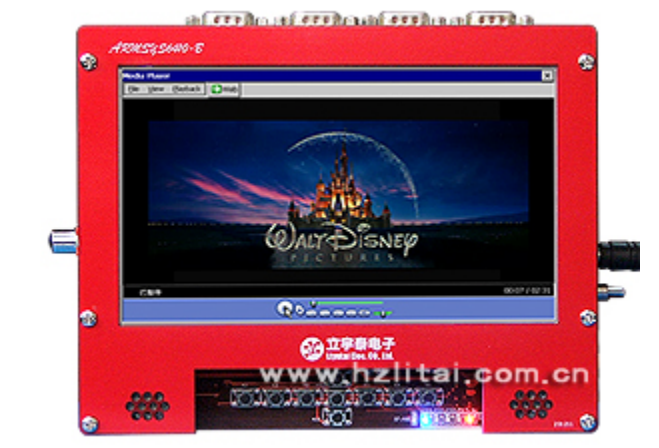

多重解码,分屏显示

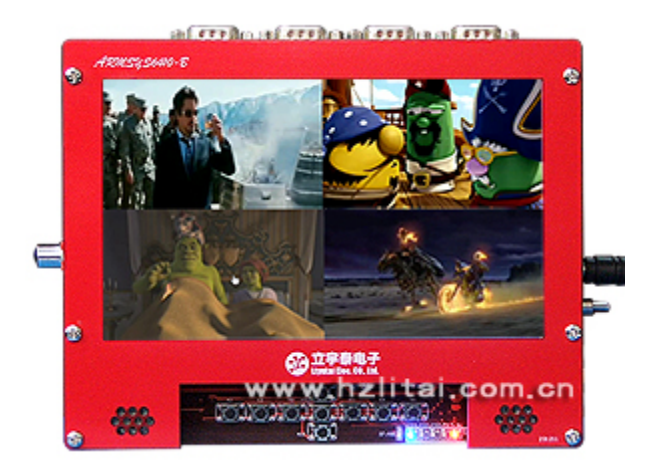

摄像头预览和编码

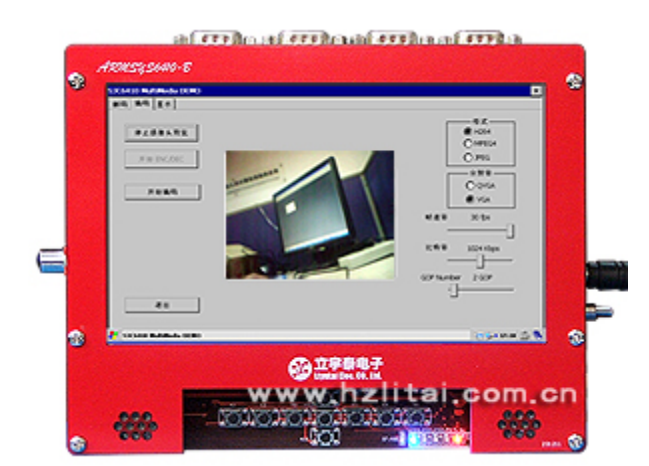

3D 加速测试(OPENGLES1.1)

杭州立宇泰电子有限公司 网址:<u>www.hzlitai.com.cn</u> <u>www.armsystem.com.cn</u> 第4页共36页

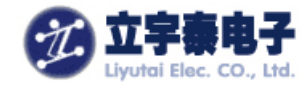

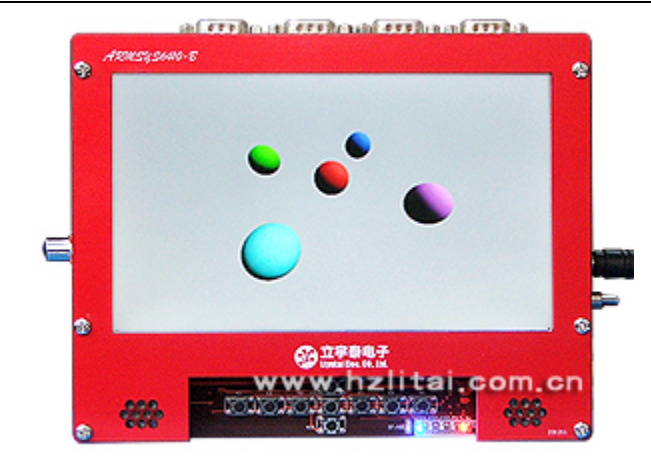

3D 测试(OPENGLES2.0)

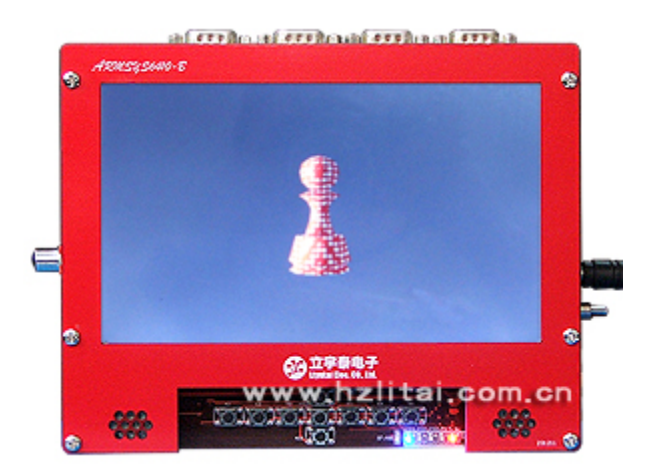

Flash 播放测试

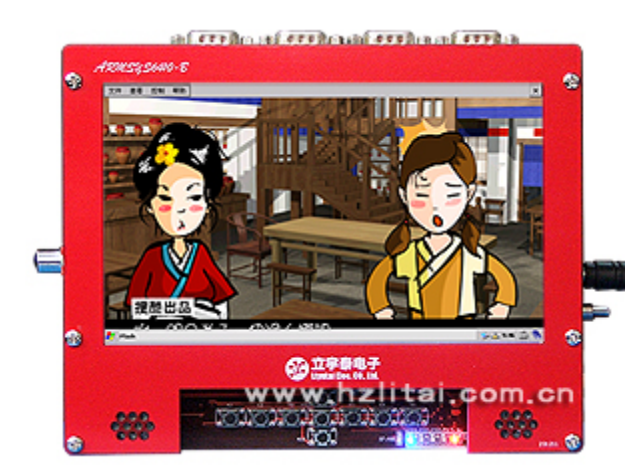

上网网页浏览

杭州立宇泰电子有限公司 网址: <u>www.hzlitai.com.cn</u> <u>www.armsystem.com.cn</u> 第5页共36页

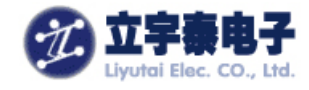

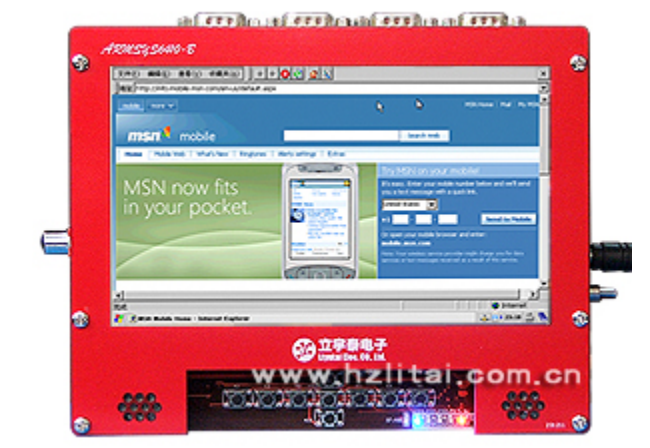

同时读出 CF 卡、两路 SD 卡

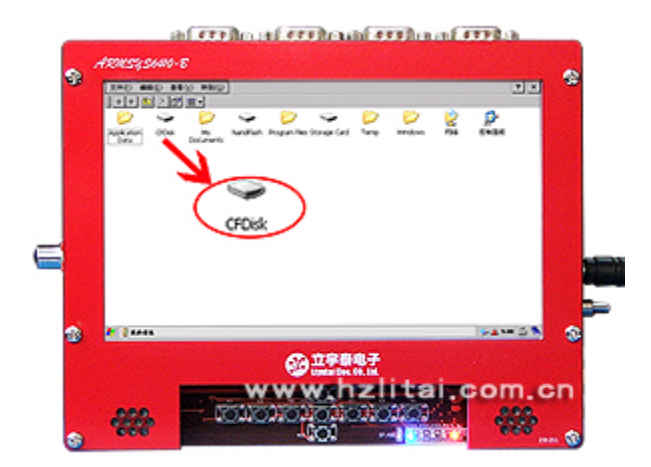

同时读出 CF 卡、两路 SD 卡

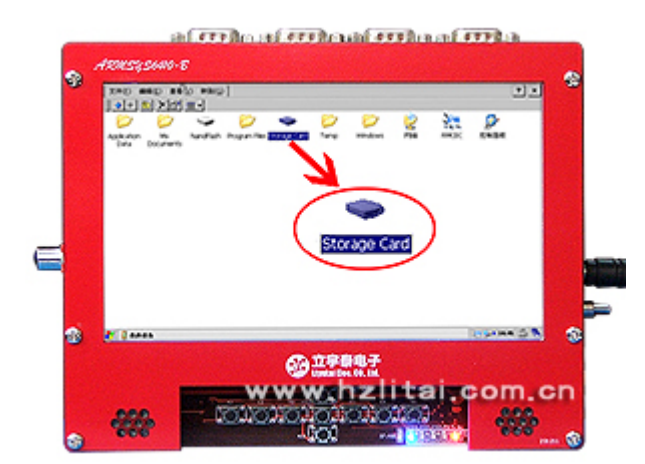

杭州立宇泰电子有限公司 网址:<u>www.hzlitai.com.cn</u> <u>www.armsystem.com.cn</u> 第6页共36页

电话: 0571-56763523 56763526 传真: 0571-56763523-808

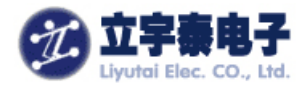

以下测试项目将会用到注册表编辑器,请采用光盘资料中"ARMSYS6410-WINCE测试 工具\其他\注册表编辑器"目录下的"regedit.exe"文件,将此文件通过 USB 同步方式拷贝 到 ARMSYS6410 的"Nandflash"目录中,以备后用。

## 7.1ARMSYS6410 多媒体综合测试软件

ARMSYS6410多媒体综合测试软件(下面简称 MMDemo 程序),完整和充分地展示了 S3C6410处理器在多种格式的音视频解码、JPEG 图像解码、DirectShow、分屏显示、视频采 集和编码、显示处理和缩放、TV 输出等特色功能上良好的性能表现。经过立宇泰的整合, 它的各个测试项目都可以在 ARMSYS6410的 WINCE 系统上良好运行,体现了 ARMSYS6410 的软硬件对 S3C6410 处理器能力做到了充分的支持和发挥。

下面我们来看如何使用 MMDemo 工具,以及 ARMSYS6410 在各项测试中的表现。 MMDemo 程序的测试分页包括"解码"测试,"编码"测试,"显示"测试。

"解码"测试的页面中包括"播放视屏"、"JPEG图片解码"、"测试DirectShow"、
 "多重分屏解码"的测试项。如下图所示。

| ARMSY | (S6410多媒体综合测试软件 |         |                         |                         | × |
|-------|-----------------|---------|-------------------------|-------------------------|---|
| 解码    | 编码【显示】          |         |                         |                         |   |
|       | 播放视频            |         |                         | 视频大小                    | I |
|       | JPEC图片解码        |         |                         | ○ 50 % ○ 100 %          |   |
|       | 音频解码            |         |                         | ⊙ 200 %<br>● Full Scree |   |
|       | 测试 DirectShow   |         |                         |                         | I |
|       | 多重分屏解码          | <b></b> | S3C6410 Multimedia Demo | O 10 fps                |   |
|       |                 |         |                         | O 15 fps<br>O 20 fps    |   |
|       | 退出              |         |                         | ○ 25 fps<br>○ 30 fps    |   |
|       |                 |         |                         | ● Full FPS              |   |
|       |                 |         |                         |                         |   |

● "编码"测试对话框中包括"开始摄像头预览"、"开始ENC/DEC"、"开始编码"的 测试项。

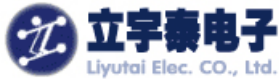

ARAMS 解码

| Liyutai Elec. CO., Ltd.               | ARMSYS                  | 6410 在 WINCE6.0 下的功能与性能全面测试(V1.0) |
|---------------------------------------|-------------------------|-----------------------------------|
| (56410多媒体综合测试软                        | ft                      | ×                                 |
| ••••••••••••••••••••••••••••••••••••• |                         |                                   |
| 开始摄像头预览                               |                         | 格式                                |
| 开始 ENC/DEC                            |                         | H264     MPEG4                    |
|                                       |                         | O JPEG                            |
| 开始编码                                  |                         |                                   |
|                                       |                         | ● VGA                             |
|                                       | S3C6410 Multimedia Demo | 帧速率 30 fps                        |
|                                       |                         |                                   |
|                                       |                         |                                   |
|                                       |                         | GOP Number 1 GOP                  |
| 退出                                    |                         |                                   |

● "显示"测试的对话框中包括"测试 Alpha 混合"、"测试 Multi Overlay"、"关闭 TV DMA", "TV-FIFO On/Off"等测试项。下面我们就这些测试项对 ARMSYS6410 的各项音视频的性能进行测试。

| ARAMS | YS6410多媒体综合测试软件  |   |                       |     | × |
|-------|------------------|---|-----------------------|-----|---|
| 解码    | 编码显示             |   |                       |     |   |
|       | 测试 Alpha混合       |   |                       |     |   |
|       | 测试 Multi Overlay |   |                       |     |   |
|       | TV<br>关闭 DMA     |   |                       |     |   |
|       | 关闭 FIFO          |   |                       |     |   |
|       |                  | 2 | S3C6410 Multimedia De | emo |   |
|       |                  |   |                       |     |   |
|       |                  |   |                       |     |   |
|       | 退出               |   |                       |     |   |
|       |                  |   |                       |     |   |
|       |                  |   |                       |     |   |

### 文件准备:

将光盘中"ARMSYS6410-WINCE测试工具\MMDemo综合测试"目录下 MMDemo.exe 文件,和"测试文件的路径.txt"文件中列出的测试用多媒体文件,拷贝到开发板的 Nandflash 目录下。

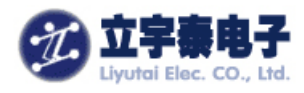

#### 7.1.1 解码测试

解码测试页面,将全面测试 ARMSYS6410 的解码能力,包括解码格式、解码速度、解码模式等,测试中使用到"测试文件的路径.txt"中所列的多媒体文件。

双击打开 MMDemo.exe 软件,如下图所示:

| GYS6410多媒体综合测试软件 |                                                                                           | ×                                                                                     |
|------------------|-------------------------------------------------------------------------------------------|---------------------------------------------------------------------------------------|
| 编码【显示】           |                                                                                           |                                                                                       |
| 播放视频             |                                                                                           | 视频大小                                                                                  |
| JPEG图片解码         |                                                                                           | O 50 %<br>O 100 %                                                                     |
| 音频解码             |                                                                                           | O 200 %<br>Full Scree                                                                 |
| 测试 DirectShow    |                                                                                           | 山市市家                                                                                  |
| 多重分屏解码           | S3C6410 Multimedia Demo                                                                   | 0 10 fps<br>0 15 fps                                                                  |
|                  |                                                                                           | ○ 20 fps<br>○ 25 fps                                                                  |
| 退出               |                                                                                           | O 30 fps<br>O Full FPS                                                                |
|                  |                                                                                           | • Full FPS                                                                            |
|                  | YS6410多媒体综合測试软件<br>編码   显示  <br>括放视频<br>JPEC图片解码<br>音频解码<br>测试 DirectShow<br>多重分屏解码<br>退出 | YS6410多媒体综合架试软件<br>编码 □显示<br>适应 TPEC图片解码<br>可PEC图片解码<br>测试 DirectShow<br>多重分屏解码<br>退出 |

### 7.1.1.1 播放视频测试

这个测试项目中,测试软件调用 S3C6410 内部的硬件 MFC (多格式编解码器) 来进行视频格式解码。文件类型中可以选择 VC-1, H.264, MPEG4 视频文件,后缀名为\*.rcv,\*.264, \*.m4v。还可以在对话框右边设置这些视频的文件播放的帧速率和视频显示的大小,如下图 所示:

| ARAMSYS6410 | 多媒体综合测试软件    |   |                        |    |                                                   | × |
|-------------|--------------|---|------------------------|----|---------------------------------------------------|---|
| 解码 编码       | 显示           |   |                        |    |                                                   |   |
|             | 播放视频         |   |                        |    | 视频大小                                              |   |
| J           | PEG图片解码      |   |                        |    | O 50 %<br>O 100 %                                 |   |
|             | 音频解码         |   |                        |    | <ul> <li>○ 200 %</li> <li>● Full Screε</li> </ul> | 2 |
|             | 式 DirectShow |   |                        |    |                                                   |   |
|             | 8重分屏解码       | 2 | S3C6410 Multimedia Dem | no | 0 10 fps<br>0 15 fps                              |   |
|             |              |   |                        |    | O 20 fps<br>O 25 fps                              |   |
|             | 退出           |   |                        |    | ○ 30 fps<br>● Full FPS                            |   |
|             |              |   |                        |    |                                                   |   |
|             |              |   |                        |    |                                                   |   |

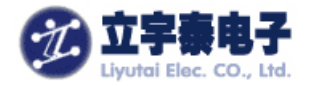

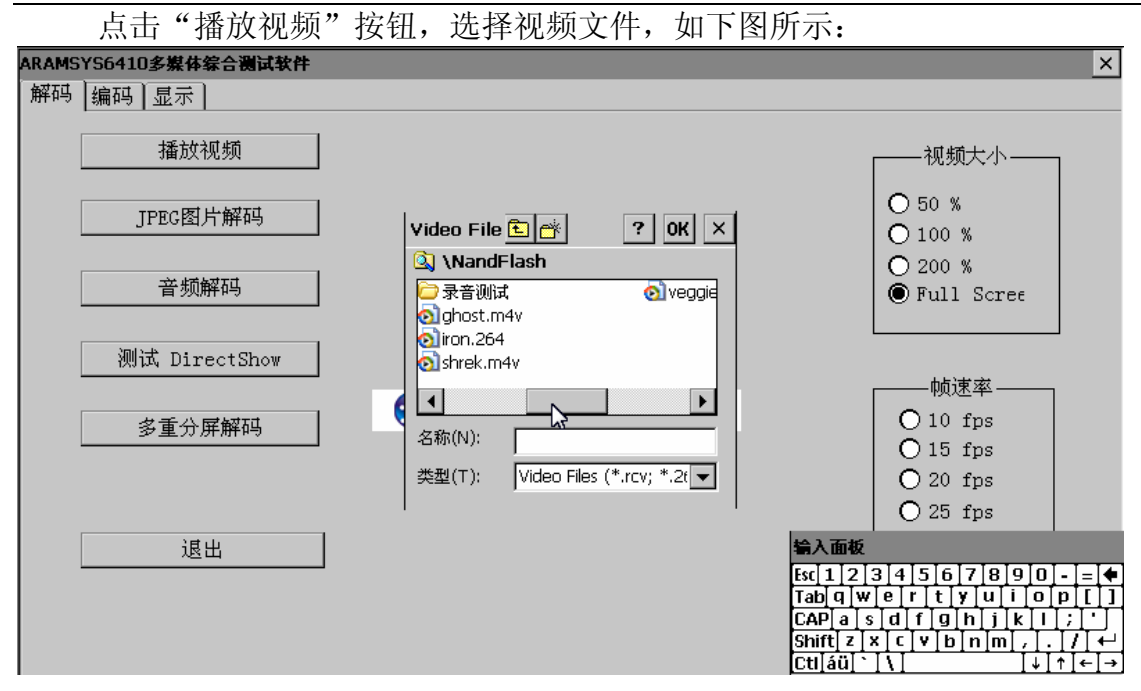

如果想要停止播放视频,只需要点击一下触摸屏或者按一下鼠标即可。

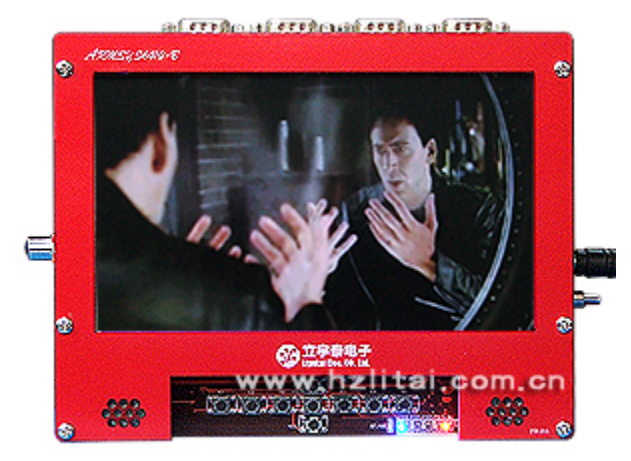

### 7.1.1.2 JPEG 图片解码测试

这个测试项目中,测试程序将利用 S3C6410 内部的硬件 JPEG 编解码器来进行 JPEG 图片的解码。点击"JPEG 图片解码"按钮,选择图片(后缀名\*.jpg),如下图所示:

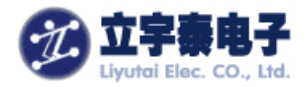

| ARAMS | YS6410多媒体综合测试软件 | ×                                                                                             | :          |
|-------|-----------------|-----------------------------------------------------------------------------------------------|------------|
| 解码    | 编码【显示】          |                                                                                               |            |
|       | 播放视频            | ┌───视频大小────                                                                                  |            |
|       | JPEG图片解码        | JPEG File         ?         OK         ×         ○         100 %                              |            |
|       | 音频解码            | Q」 (NandFlash ○ 200 %<br>○ 录音測试 ● Full Scree                                                  |            |
|       | 测试 DirectShow   | i encoded_jpg.jpg                                                                             |            |
|       | 多重分屏解码          |                                                                                               |            |
|       |                 | 类型(T): JPEG Files (*.jpg) ▼ ○ 20 fps<br>○ 25 fps                                              |            |
|       | 退出              | \$\$\\<br>\$\$(12]3]4]5]6]7]8]9]0]-]=]4                                                       | •          |
|       |                 | Tab q w e r t y u i o p [         CAP a s d f g h j k l ; '         Shift z x c v b n m , / + | -<br>]]    |
|       |                 | [Ctl]áü[``[\] [↓[↑]←]-                                                                        | <b>*</b> ] |

JPEG 图片将被全屏显示 5 秒,效果如下图所示:

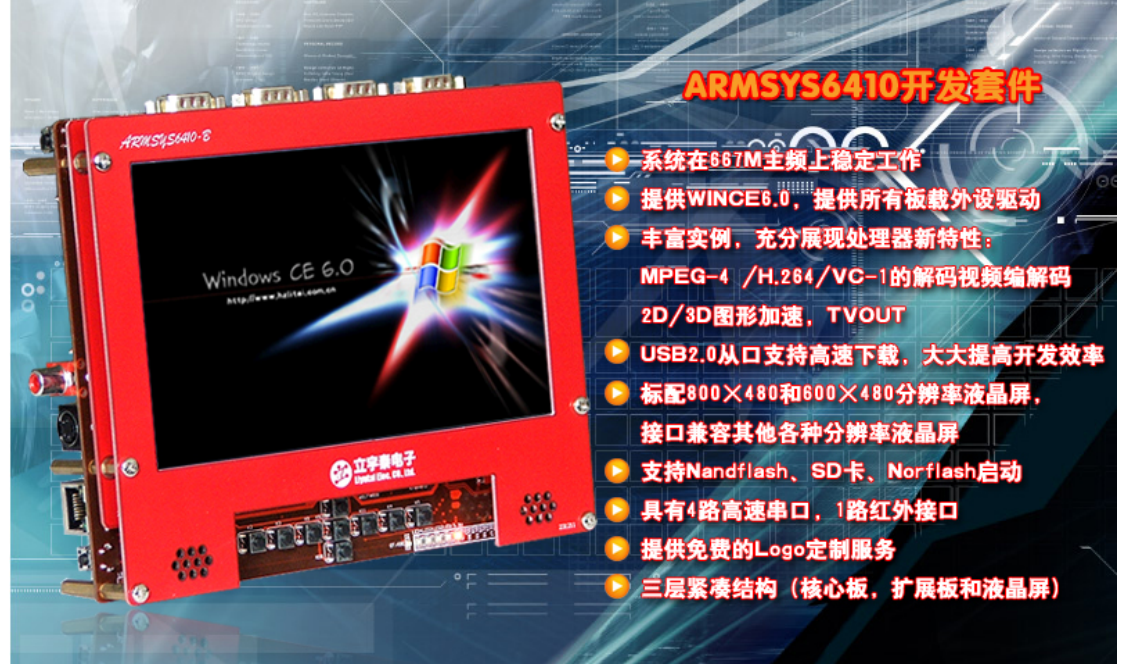

5 秒显示结束后,自动回到测试软件界面。

### 7.1.1.3 音频解码测试

音频解码测试,实际上是软件进行 MP3 文件解码,再通过 ARMSYS6410 上的 AC97 音频解码器播放出来。

点击"音频解码"按钮,如下图所示:

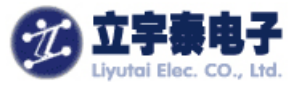

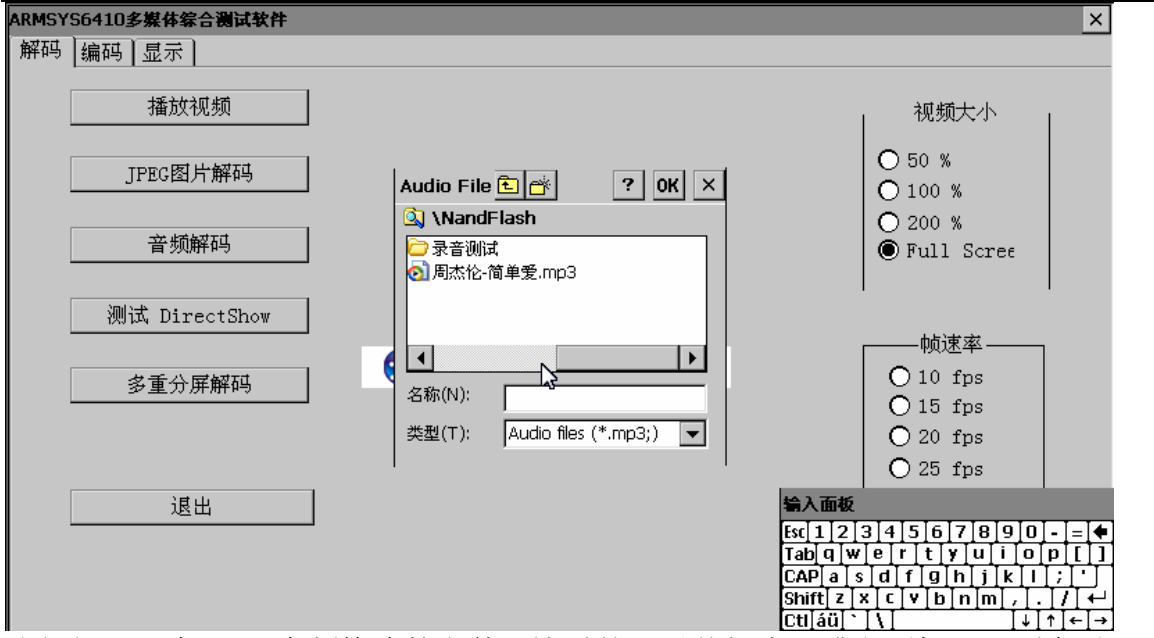

我们打开一个 MP3 音频格式的文件,这时就可以从扬声器或者耳机里听到音乐。点击一下触摸屏或者按一下鼠标停止这项测试。

### 7.1.1.4 DirectShow 测试

这个测试项目中,测试程序采用 DirectShow 滤波器调用硬件 MFC 的方式进行视频解码。支持的视频格式有 VC-1, H.264, MPEG4, 后缀名\*.rcv, \*.264, \*.m4v\*, \*.wmv。在 WMV 文件播放的情况下,还可以支持音频的解码,和其他 DirectShow 的功能,例如停止/暂停等等。通过右边的项目可以设置播放时的帧率和图像的大小。

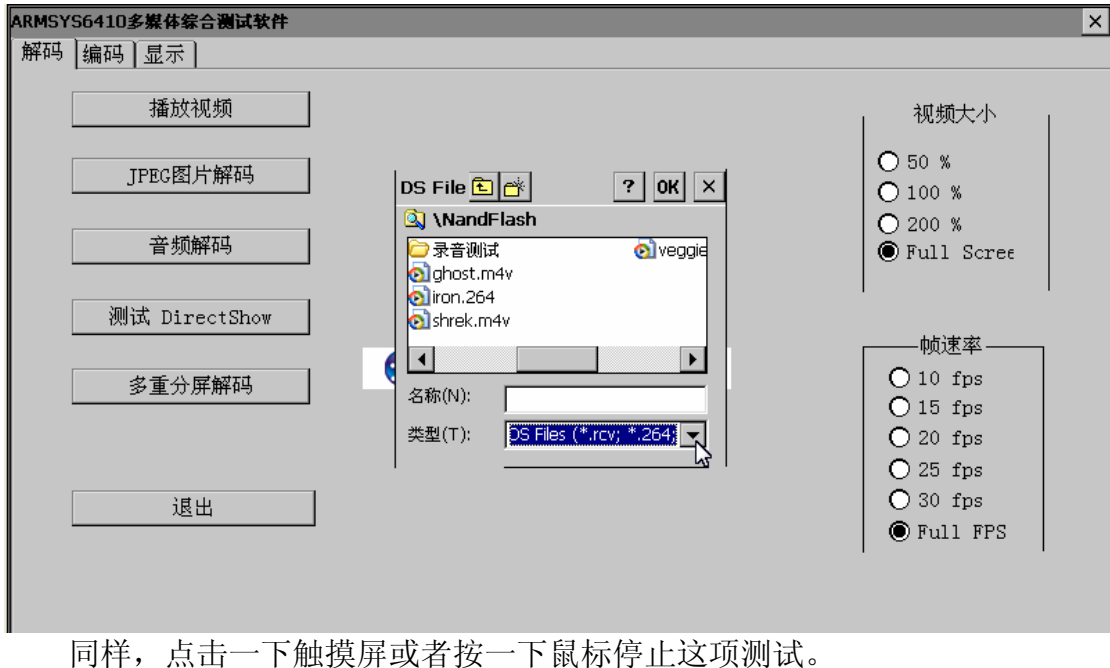

点击"测试 DirectShow" 按钮,如下图所示:

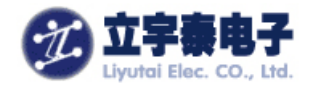

#### 7.1.1.5 多重分屏解码视频播放测试

这项测试将同时启动 4 个视频文件的解码器,分别在 4 个独立的窗口同时播放。 点击"多重分屏解码"按钮,只要4个视频文件存在于Nandflash目录下,将出现所下 图所示效果:

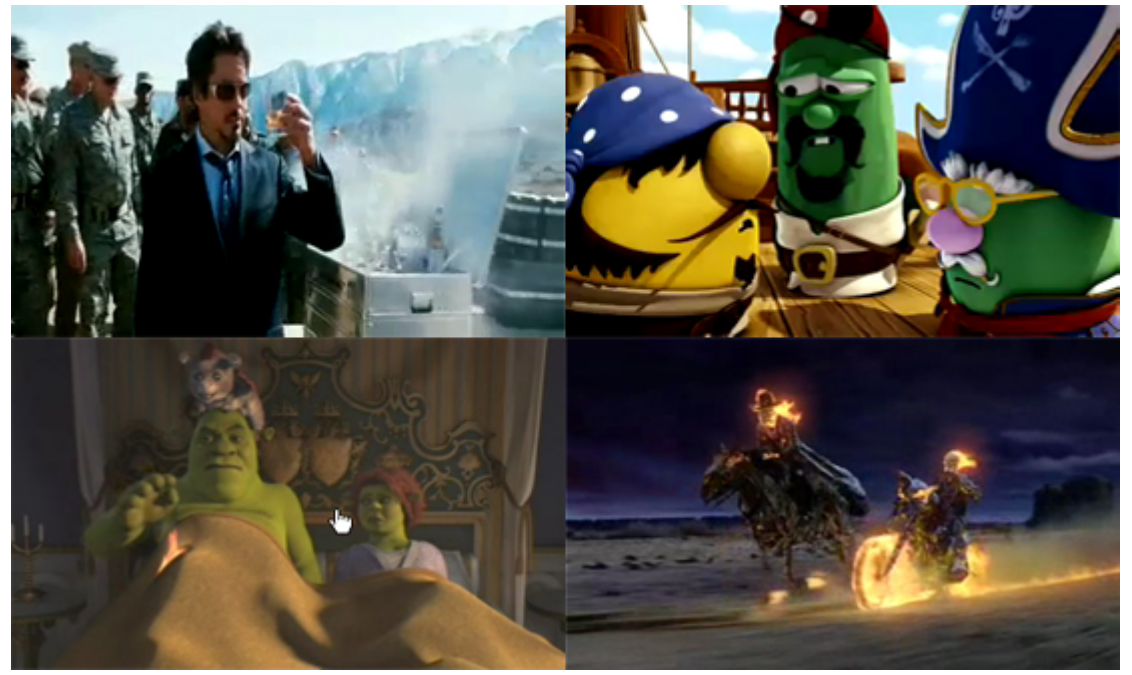

同样,点击一下触摸屏或者按一下鼠标停止测试。

### 7.1.2 编码测试

这项测试基于 ARMSYS6410 配套摄像头模块,可以将采集的图像数据进行预览、编码和同时编码和解码。测试前确保已经连接好摄像头模块。 点击"编码"分页,如下图所示:

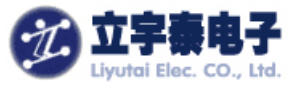

| ARMS | YS6410多媒体综合测试软件 | 2        |                         |          |          | × |
|------|-----------------|----------|-------------------------|----------|----------|---|
| 解码   | 编码显示            |          |                         |          |          |   |
|      | 2               |          |                         |          |          |   |
|      | 开始摄像头预览         |          |                         | _        | 格式,      |   |
|      |                 |          |                         |          | ● H264   |   |
|      | 开始 ENC/DEC      |          |                         |          | O MPEG4  |   |
| -    |                 |          |                         |          | O JPEG   |   |
|      | 开始编码            |          |                         | Г        | ——分辨率——  |   |
|      |                 |          |                         |          | O QVGA   |   |
|      |                 |          |                         |          | 🖲 VGA    |   |
|      |                 | <b>1</b> | S3C6410 Multimedia Demo | 帧速率      | 30 fps   |   |
|      |                 |          |                         | _        |          |   |
|      |                 |          |                         | 比特率      |          |   |
|      |                 |          |                         | —        |          |   |
|      |                 |          |                         | GOP Numb | er 1 GOP |   |
|      | 退出              |          |                         |          | <u> </u> |   |
|      |                 |          |                         | _        | ·        |   |
|      |                 |          |                         |          |          |   |

### 7.1.2.1 摄像头预览测试

预览测试,就是将摄像头拍摄的画面实时的显示在界面上。显示的图像大小为 320 x 240。点击"开始摄像头预览"按钮,按钮上的文字变为"停止摄像头预览",如下图所

| 解码 3辆 ♥ [显示]<br>开始摄像头预览 |          | 格式                                         |
|-------------------------|----------|--------------------------------------------|
| 开始 ENC/DEC              |          | <ul> <li>H264</li> <li>MPEG4</li> </ul>    |
| 开始编码                    |          | ● JPEG<br>分辨率<br>● QVGA<br>● VGA<br>30 fps |
|                         | 比特率      | 1024 Kbps                                  |
| 退出                      | GOP Numb | Der 1 GOP                                  |

点击"停止摄像头预览"按钮即停止播放。

### 7.1.2.2 编码测试

这个测试项将摄像头拍摄到的图像数据进行编码,产生 H.264, MPEG4 视频文件或 JPEG 图片文件。

该测试进行之前,必须首先启动摄像头预览测试;在右侧设定好编码相关的参数,如编

杭州立宇泰电子有限公司 网址: <u>www.hzlitai.com.cn</u> <u>www.armsystem.com.cn</u> 第 14 页 共 36 页

电话: 0571-56763523 56763526 传真: 0571-56763523-808

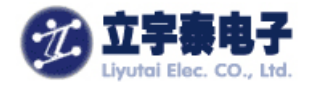

码格式、分辨率、帧速率、比特率、GOP 数目。

如果进行H264或MEPG编码,必须将GOP number设置为1GOP。点击"开始编码"按钮,系统将开始编码,点下"停止编码"按钮停止编码。编码停止后,MMDemo将在根目录下产生一个编码后的视频图像文件encoded\_h264.264或encoded\_mp4.m4v。

如果进行 JPEG 编码,点击"开始编码"按钮,系统将开始编码,在 Nandflash 目录下产生一个编码后的图像文件 encoded\_jpg.jpg,完成之后,编码自动停止。

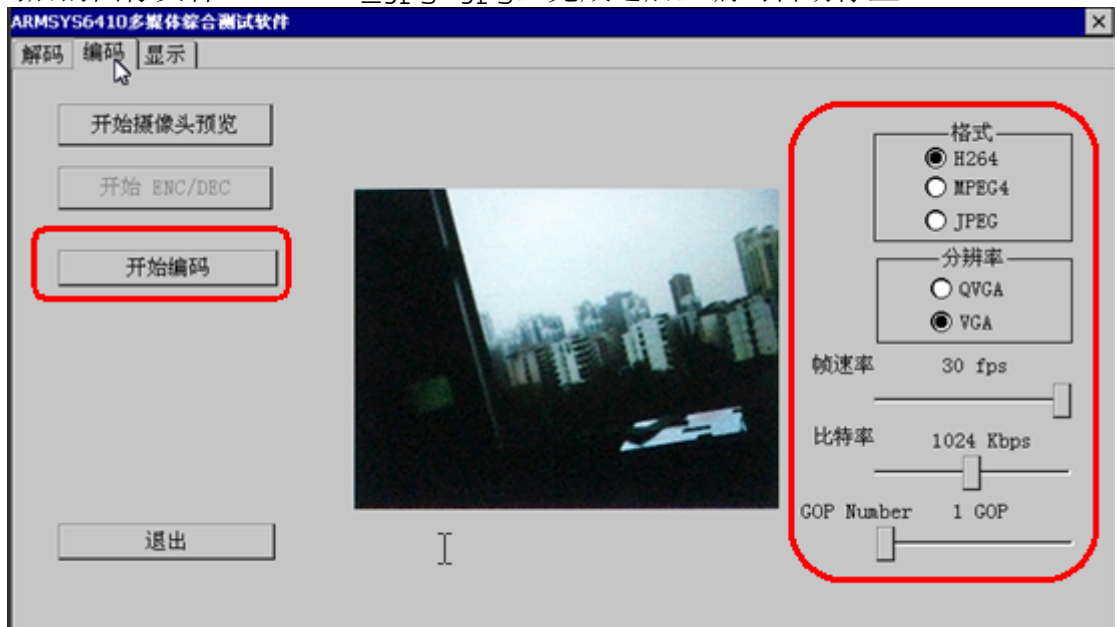

#### 7.1.3 显示测试

注意,在进行 TV 输出测试时,采用 RCA 接口还是 S-Video 接口可以通过注册表来切换。如 果没有做好设置,可能会在 TV 屏幕上看到黑白显示效果。 [HKEY\_LOCAL\_MACHINE\Drivers\Display\s3c6410\Config] "TVOutType"=dword:0 0-----RCA 1-----S-Video

#### 7.1.3.1 测试 Alpha 混合

点击"测试 Alpha混合"按钮,系统将弹出对话框,如下图所示:

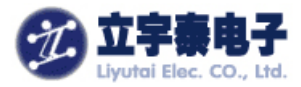

| ARMSYS6410多媒体综合测试软件                               | × |
|---------------------------------------------------|---|
| 解码 显示<br>测试 Alpha混合<br>测试 Multi Overlay<br>TV<br> |   |
| 退出                                                |   |

打开 "800480" JPEG格式文件。图片将显示在液晶屏上,随着时间的变化,图片将透明度 由低到高发生变化。如下图所示:

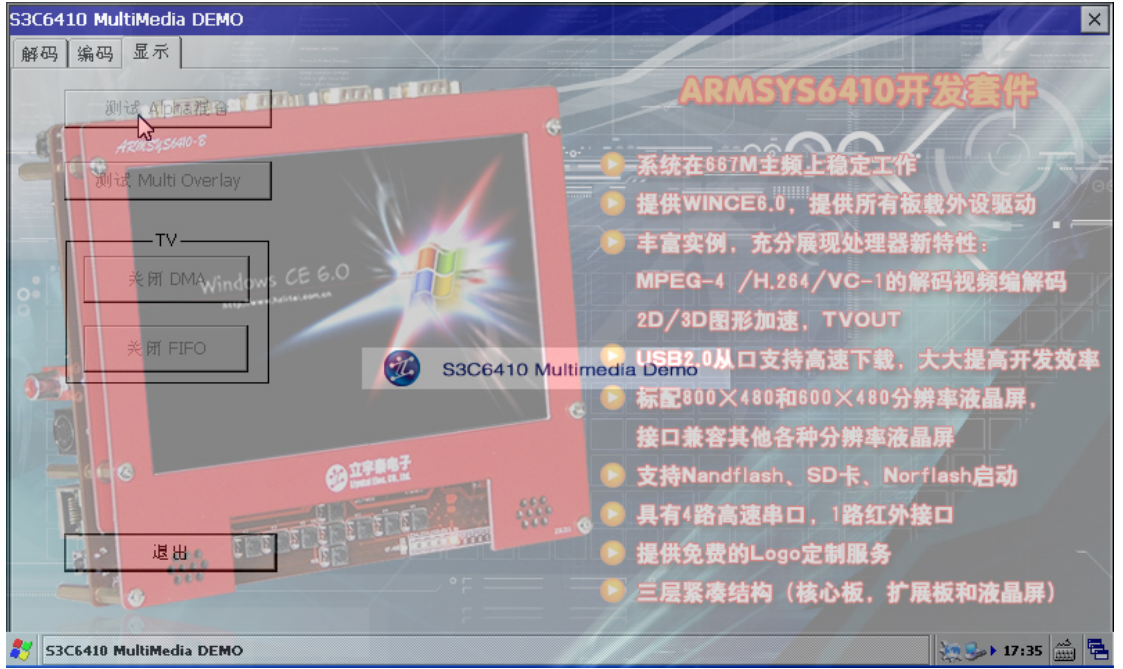

同样,点击一下触摸屏或者按一下鼠标停止。

## 7.1.3.2 测试 Multi Overlay 混合

点击"测试 Multi Overlay混合"按钮,摄像头拍摄到的画面将液晶屏上不同的位置显示。 如下图所示:

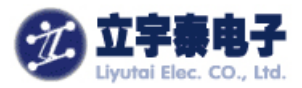

| S3C6410 MultiMedia DEMO                                                                                                    | ×              |
|----------------------------------------------------------------------------------------------------|----------------|
|                                                                                                    |                |
|                                                                                                    | n A            |
| 测试: Multi Overlay                                                                                                    | PTTT I         |
|                                                                                                    | and the second |
| 关所DMA                                                                                                    |                |
|                                                                                                    |                |
| 关闭 FIFO S3C6410 Multimedia Demo                                                                                                    |                |
|                                                                                                    |                |
|                                                                                                    |                |
|                                                                                                    |                |
| 道出                                                                                                    |                |
|                                                                                                    |                |
| 🐉 S3C6410 MultiMedia DEMO                                                                                                    | 🛬 🕞 ۲:35 🚔 🗧   |
|                                                                                                    |                |
| S3C6410 MultiMedia DEMO<br>解码 编码 显示                                                                                                    | ×              |
|                                                                                                    |                |
| See months E                                                                                                    |                |
| 测试 Multi Overlay                                                                                                    |                |
| TV                                                                                                    |                |
| 养 所 DMA                                                                                                    |                |
| 65                                                                                                    |                |
| C6410 Multimedia Demo                                                                                                    |                |
|                                                                                                    |                |
| All The war and                                                                                                    |                |
| Termina and the second second s |                |
|                                                                                                    |                |
|                                                                                                    |                |
| 🐉 S3C6410 MultiMedia DEMO                                                                                                    | 🛬 🌮 17:35 🚔 🖶  |

同样,点击一下触摸屏或者按一下鼠标停止。

### 7.1.3.3 TV 输出测试

TV output有两种模式——DMA和FIFO模式。在DMA模式下,TV屏幕上显示的视频格式为YUV,视频图像在 液晶屏的右上角播放,同时在TV屏幕上满屏播放。在FIFO模式下,只支持低于720像素宽度的图像,原来显示 在LCD上的界面切换到TV屏幕上显示。

按下"关闭DMA"按钮,在弹出的对话框中,选中一个视频文件,它会在液晶屏的右上角开始播放,同时在TV屏幕上满屏播放。想停止播放,按下"打开DMA"按钮即可。

液晶界面显示如下图所示:

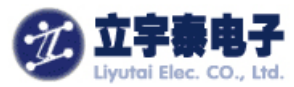

| S3C6410 MultiMedia DEMO |                 |                                       |
|-------------------------|-----------------|---------------------------------------|
| 解码 编码 显示                |                 | En al                                 |
| 測试 Alpha混合              |                 | 2                                     |
| 测试, Multi Overlay       |                 |                                       |
| TV                      |                 |                                       |
|                         |                 |                                       |
|                         |                 |                                       |
| 关闭 FIFO                 | 🤣 S3C6410 Multi |                                       |
|                         |                 |                                       |
|                         |                 |                                       |
| 退出                      |                 |                                       |
|                         | B M             |                                       |
| S3C6410 MultiMedia DEMO |                 | ا ا ا ا ا ا ا ا ا ا ا ا ا ا ا ا ا ا ا |

## 7.2 用 Mediaplayer 进行音视频播放

除了 MMDemo, ARMSYS6410 还支持直接用 Media Player.exe 来播放 H.264/MPEG-4/VC-1 格式视频,同时进行视频硬件解码和音频解码,具有更好的感观体验。

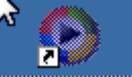

双击桌面Media Player 图标打开 Media Player 播放器,如下图所示:

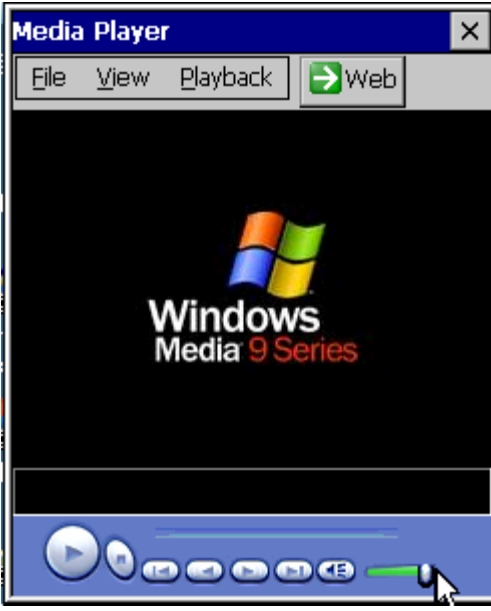

打开菜单"File→Open..."选中视频文件(推荐采用"ARMSYS6410-B基础配置光盘资料\ 评估用多媒体文件"目录下的 Caspian\_Trlr1\_Rev1\_1080.mp4 文件),即可开始播放,如下图 所示:

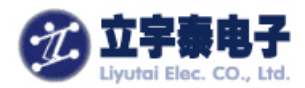

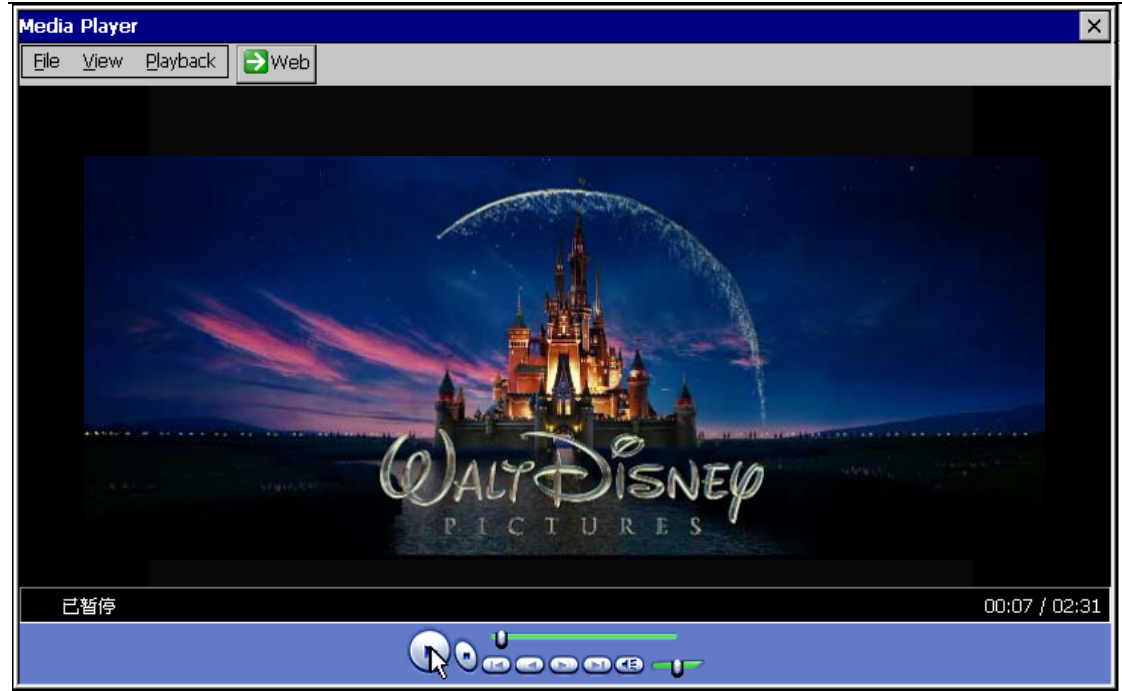

## 7.3 3D 加速性能测试

该项测试将展示 ARMSYS6410 的 3D 加速性能。

将光盘中 "ARMSYS6410-WINCE 测试工具\3D 测试"目录下文件内容通过 USB 与 ARMSYS6410 同步复制到 "NandFlash 目录"下。并且将 "3D 测试\OPENGLES\windows" 目录下的所有文件,拷贝到 "\windows 目录"下:

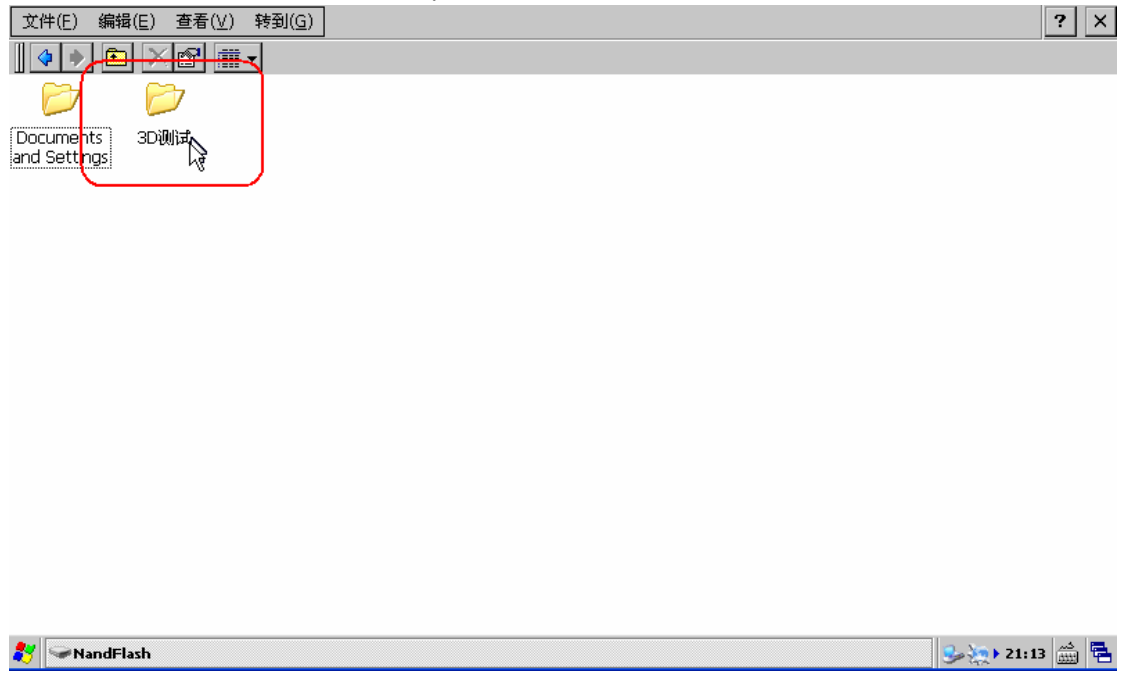

双击打开 "3D 测试\OPENGLES" 目录下的 glapp2\_0.exe 软件,如下图所示:

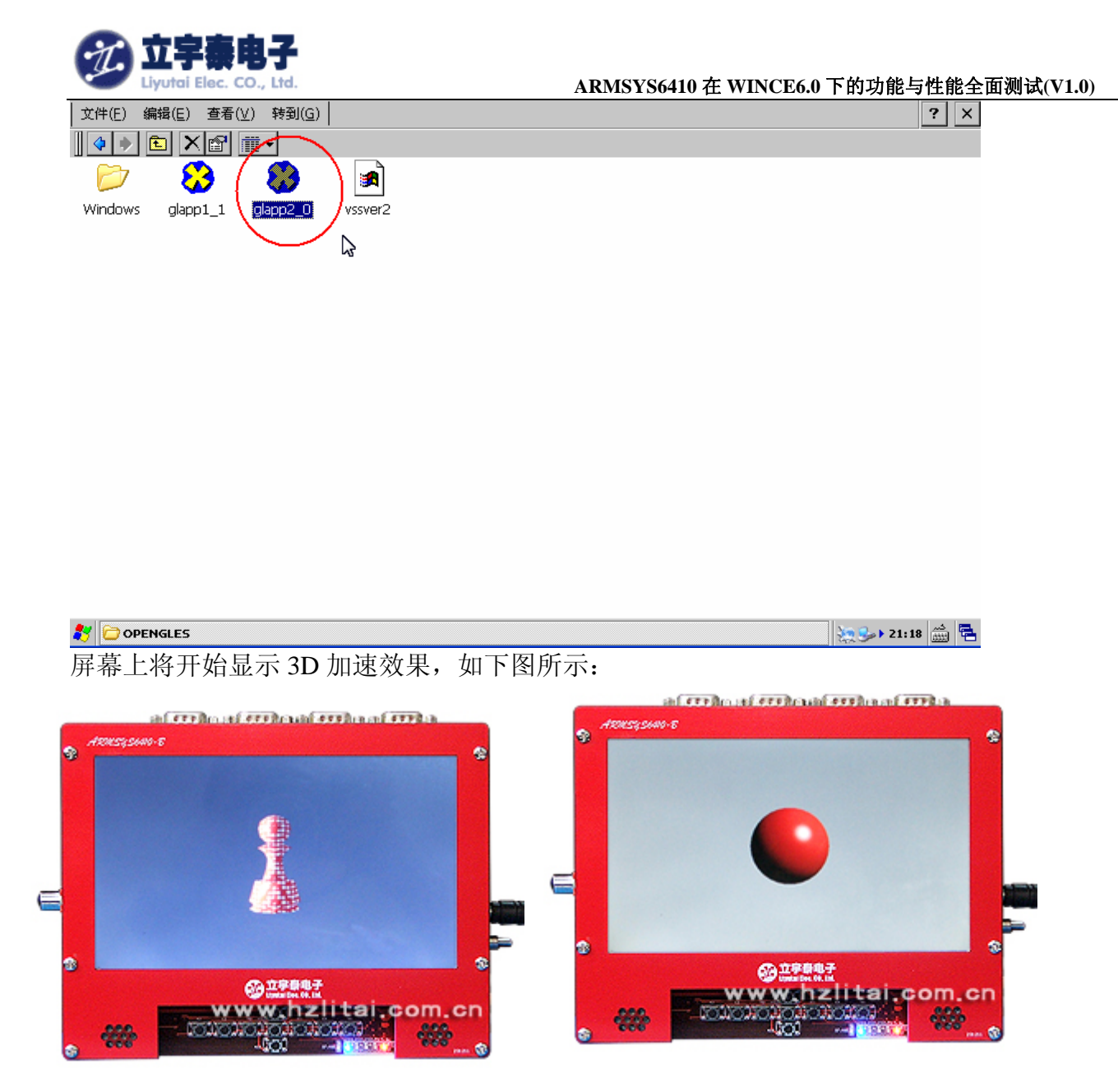

## 7.4 JPEG 解码测试

除了 MMDemo.exe,还可以使用下面的工具来进行 JPEG 解码测试。在这项测试中,测试程序将对 testVectors\testInp 目录下的各种不同分辨率和格式的 JPEG 图片进行解码,并将解码结果显示在液晶屏上。

将光盘中 "ARMSYS6410-WINCE 测试工具\JPEG 测试"文件夹下的内容通过 USB 同步 复制到 ARMSYS6410 开发板的 "NandFlash 目录"下。如下图所示:

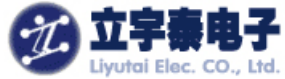

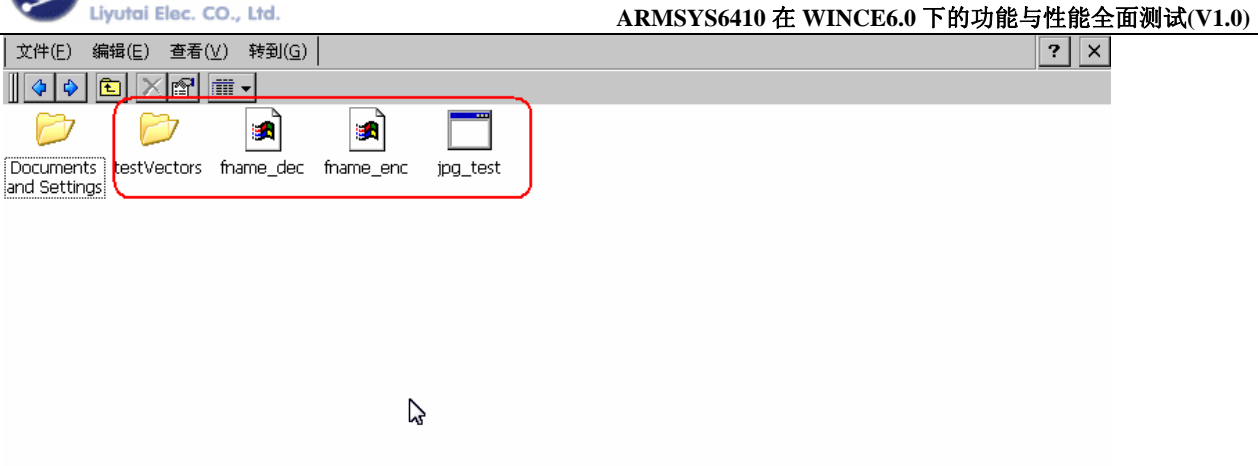

双击打开"JPEG测试"文件夹,双击"jpg\_test"文件。我们可以看到测试的情况,如下 图所示:

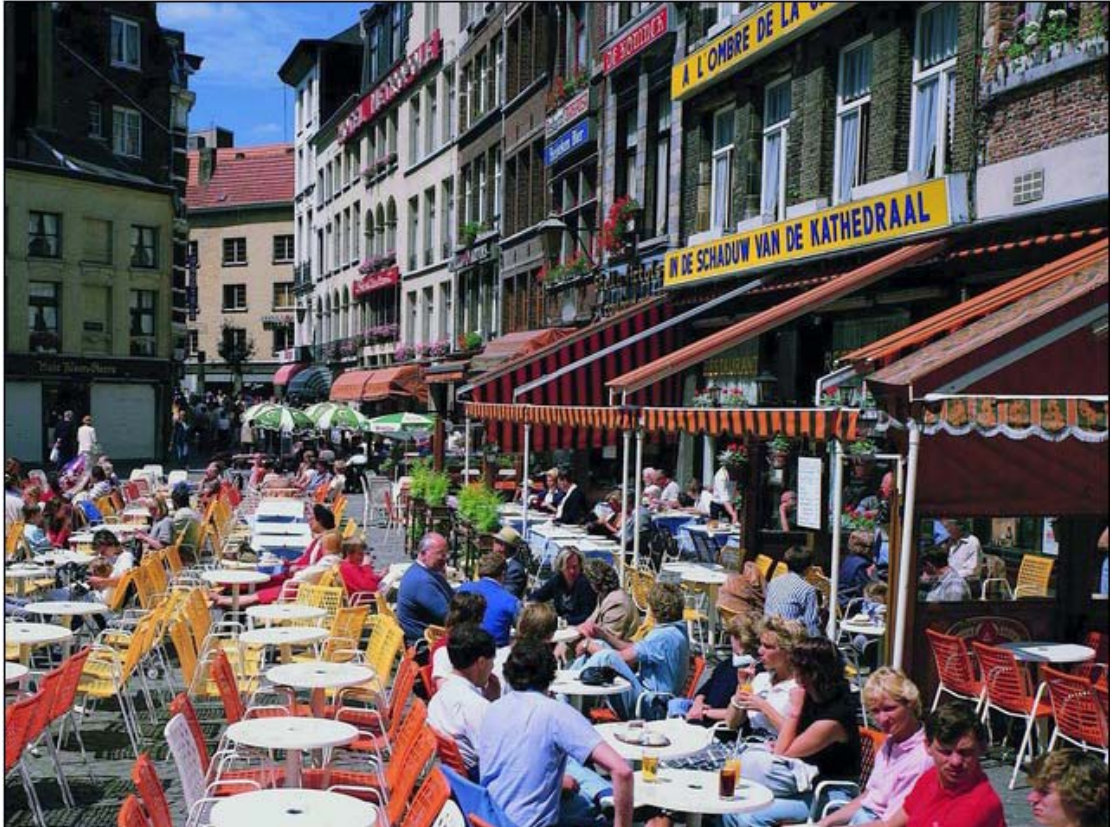

【注】进行该项功能测试时,必须将测试文件放在 NandFlash 目录下。

## 7.5 Camera 预览,编码测试

除了 MMDemo,还可以使用 CameraDshowApp.exe 来进行摄像头测试。 CameraDshowApp 是完全基于 WINCE 的 DirectShow 构架编写的摄像头程序。

杭州立宇泰电子有限公司 网址: <u>www.hzlitai.com.cn</u> <u>www.armsystem.com.cn</u> 第 21 页 共 36 页

电话: 0571-56763523 56763526 传真: 0571-56763523-808

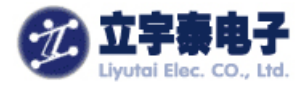

关闭开发板电源,将摄像头模块接到开发板上。打开开发板电源,将光盘中 "ARMSYS6410-WINCE测试工具\Camera测试"文件夹的内容通过 USB 同步拷贝到 ARMSYS6410 开发板的"NandFlash" 目录下。如下图所示:

| 文件(E) 编辑(E) 査看(⊻)                 | ) 转到( <u>G</u> ) |  | ? ×       |
|-----------------------------------|------------------|--|-----------|
| 🔹 🖻 🔀 🗂                           |                  |  |           |
| Documents<br>and Settings<br>wApp | )                |  |           |
|                                   |                  |  |           |
|                                   |                  |  |           |
|                                   |                  |  |           |
|                                   |                  |  |           |
|                                   |                  |  |           |
|                                   |                  |  |           |
|                                   |                  |  |           |
|                                   |                  |  |           |
| 💦 🖙 NandFlash                     |                  |  | 11:33 🏭 🖶 |
|                                   |                  |  |           |

### 双击打开"CameraDshowApp.exe"程序,弹出对话框如下图所示:

| Capture Parameters                  |                           |  |  |  |
|-------------------------------------|---------------------------|--|--|--|
| Driver                              | CAM1:                     |  |  |  |
| Still                               | \release\test%d.jpg       |  |  |  |
| Stream                              | \release\test%d.asf       |  |  |  |
| 🔽 Vide                              | oCapture 🔽 AudioCapture   |  |  |  |
| 🔽 Vide                              | o Encoder 🔽 Audio Encoder |  |  |  |
| 🔽 Still image sink 🔲 Intelliconnect |                           |  |  |  |
| 🔽 File N                            | 4ux 📃 SimulControl        |  |  |  |
| VideoRenderer                       |                           |  |  |  |
|                                     | ОК                        |  |  |  |

其中 still 和 Stream 后面的编辑框中是拍照和录像保存的文件路径。可以将它们修改为我 们需要的路径,例如,将\release\test%d.jpg 和\release\test%d.asf 修改为\test%d.jpg 和 \test%d.asf,让它们保存在根目录下。 点击 OK。

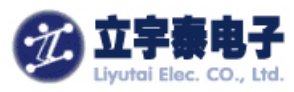

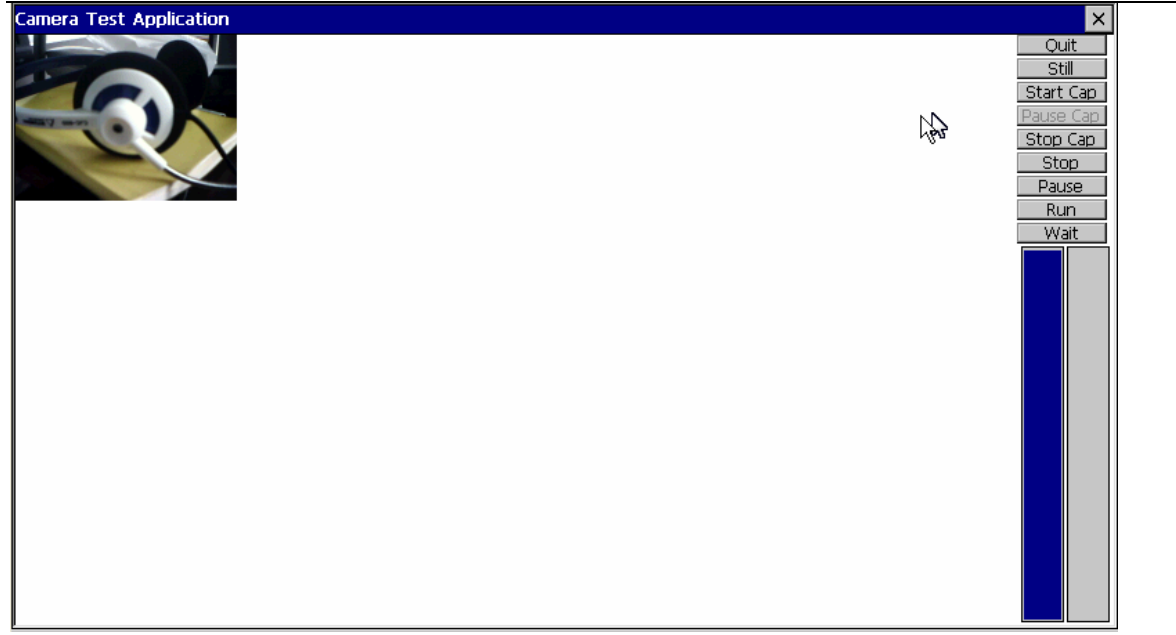

如果连接好了摄像头,在这个界面的左上角可以看到预览画面。界面右侧是功能按钮, 其中"Quit"是退出程序。"Still"是将拍摄的数据保存为 JPEG 图片。"Start Cap"是将拍 摄的数据保存为 asf 文件。文件保存的路径,就是我们前面的设定。

## 7.6 TV OUT 测试

除了 MMDemo,还可以使用下面介绍的 TV out 测试程序来进行 TV 输出测试。

关闭开发板电源,用视频线将开发板的Tvout接口与电视机的VIDEO连接好。确认使用 RCA 接口还是 S-VIDEO 接口后,请按照 7.1.3 节对注册表项进行设定。

将光盘中 "ARMSYS6410-WINCE 测试工具\TVout 测试\tout\_test\_TVOut.exe" 文件通过 USB 同步拷贝到 ARMSYS6410 开发板的 "NandFlash" 目录下。如下图所示:

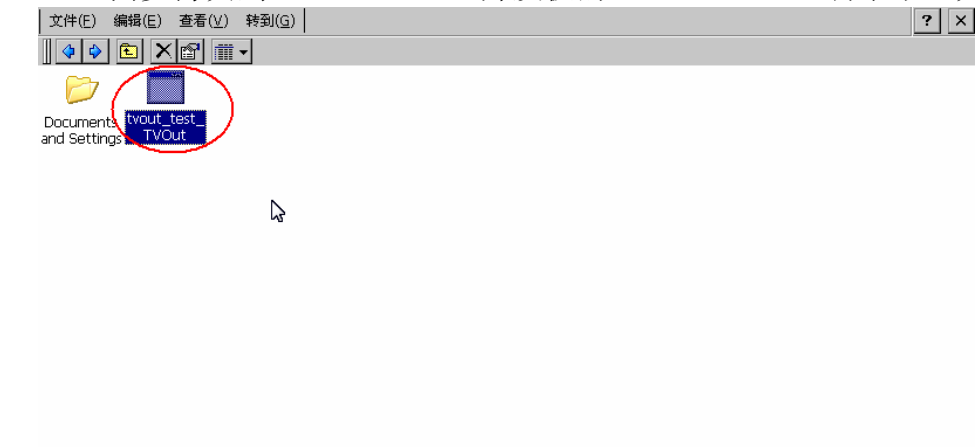

🐉 🥯 NandFlash

双击"tvout\_test\_tvOut.exe"文件,我们可以看到液晶屏将变成黑屏,显示内容切换到电视机设备上。

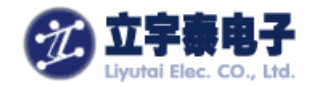

## 7.7 四路串口通讯测试

ARMSYS6410 提供4路串行口,默认状态下UART0~UART2作为普通串口使用,UART3作为红外串口使用,支持注册表切换串口普通模式和红外模式。

硬件串口对应的设备名如下表所示:

| 硬件串口号       | 设备名                      |  |  |
|-------------|--------------------------|--|--|
| UART0       | 作为调试口用, 默认情况下用户程         |  |  |
| onitro      | 序不可用(COM1)               |  |  |
| UART1       | COM2                     |  |  |
| UART2       | COM3                     |  |  |
| UART3       | COM4                     |  |  |
| UART2 作为红外口 | COM6 (UART2 或 UART3, 每次只 |  |  |
| 使用          | 能选择其中一个作为红外)             |  |  |
| UART3 作为红外口 | COM6 (UART2 或 UART3, 每次只 |  |  |
| 使用          | 能选择其中一个作为红外)             |  |  |

要正确测试 4 路串口,首先检查相关的拨码开关的设定,它们的设定方法如下: SW1, SW2 配置说明:

| 配 置 模<br>式 | SW2[7:0] | 说明                           |
|------------|----------|------------------------------|
| 1          | 1111xxxx | 串口0以RS232电平方式,从UART0引出       |
| 2          | 0000xxxx | 串口 0 以 TTL 电平方式,从 J4 引出      |
| 3          | xxxx1111 | 串口1以RS232电平方式,从UART1引出       |
| 4          | xxxx0000 | 串口1以TTL电平方式,从J4引出            |
| 配 置 模<br>式 | SW1[7:0] | 说明                           |
| 5          | 0101xxxx | 串口 2 以 RS232 电平方式,从 UART2 引出 |
| 6          | 1010xxxx | 串口 2 以红外模式从 U5 引出            |
| 7          | 0000xxxx | 串口 2 以 TTL 电平方式从 J4 引出       |
| 8          | xxxx0101 | 串口3以RS232电平方式,从UART3引出       |
| 9          | xxxx1010 | 串口3以红外模式从U5引出                |
| 10         | xxxx0000 | 串口3以TTL电平方式,从J4引出            |

【注】1. 拨码开关拨到"ON"位置上表示"1",拨到"OFF"位置上表示"0"; 2. 模式6和模式9不能同时配置。

UART3默认是工作在红外模式下,如果你希望它工作在普通串口模式,按照上述表格中的模式8设定SW1,并修改注册表项:

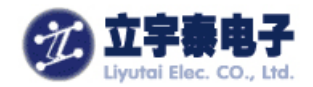

[HKEY\_LOCAL\_MACHINE\Comm\Irsir2\Parms]

"Port"=dword:4

将这里Port的键值4删除。

#### 下面我们来测试这4路串口的工作情况。

关闭电源,用串口电缆线将开发板的 UART1(以 COM2 为例)和计算机的串口连接好, 打开电源,将光盘中 "ARMSYS6410-WINCE 测试工具\串口测试"文件夹下的内容,通过 USB 同步拷贝到 ARMSYS6410 开发板的 "NandFlash" 目录下。如下图所示:

| 文件(E) 编辑(E) 查看(V) 转到(G)                                                                                                    | ? ×           |
|----------------------------------------------------------------------------------------------------|---------------|
|                                                                                                    |               |
| Documents and Settings                                                                                                    |               |
|                                                                                                    |               |
|                                                                                                    |               |
|                                                                                                    |               |
| 2 SwandFlash                                                                                                    | s i 14:21 🚔 🛱 |
| 双击打开"SerialPort.exe"软件,如下图所示:                                                                                                    |               |
| 文件(E) 编辑(E) 查看(V) 转到(G)                                                                                                    | <b>2</b> ×    |
|                                                                                                    |               |
|                                                                                                    |               |
|                                                                                                    |               |
| ● Comments mfcce400 olece400 SerialPort OK<br>and Settings mfcce400 olece400 SerialPort OK<br>接收区 16进值 保存接收区<br>发送区 16进值 清除 接收<br>反送文件 清除发送区 发送<br>设置 打开端口 退出                                                                                                    |               |
| Image: Constraint of the serial of the serial of the series of the series of the s | · · · · ·     |

对串口进行设置,如下图所示:

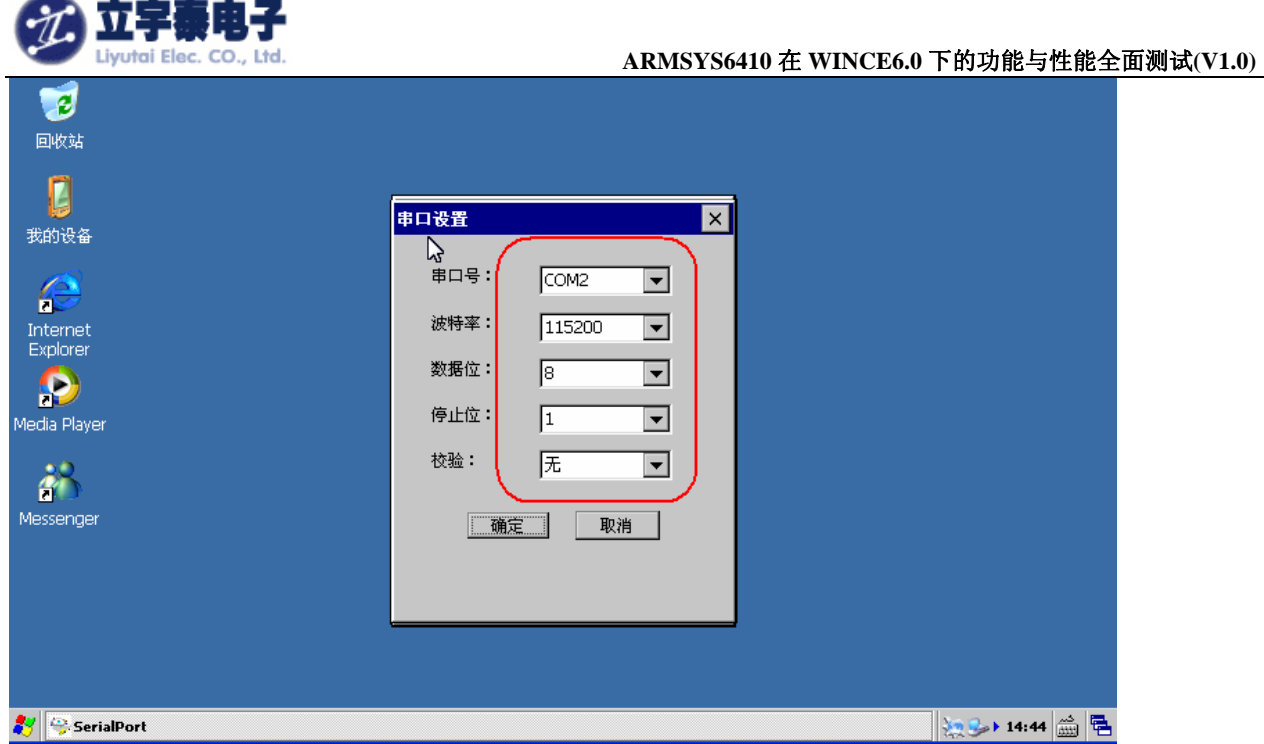

设置好后,点击确定,点击"打开端口",按钮上文字变为"关闭端口"。

打开计算机上串口调试工具程序,注意串口通信参数与 serialport 一致。在 SerialPort 软件的发送区输入一些字符,点击打开串口,再点击发送,此时超级终端软件界面上将收到相同的内容。如下图所示:

| 🏨 SSCOM3.2(作者:聂小叠(丁丁),主页http://www.mcu51.com, 🔳 🗖 🔀                                                                                                    |
|----------------------------------------------------------------------------------------------------|
| 1234567890abcdefg<br>1234567890abcdefg<br>1234567890abcdefg<br>1234567890abcdefg<br>1234567890abcdefg<br>1234567890abcdefg<br>1234567890abcdefg<br>1234567890abcdefg |
| 打开文件 文件名 发送文件 保存窗口 清除窗口 HEX显示                                                                                                    |
| 串口号 COM1 ▼ ● <u>关闭串口</u> 帮助 WWW. MCU51.COM 扩展                                                                                                    |
| 波特率 115200 ▼ □ DTR □ RTS<br>数据位 8 ▼ □ 定时发送 500 ms/次<br>停止位 1 ▼ □ 光EX发送 □ 发送新行<br>校验位 None ▼ 字符串输入框: 发送                                                               |
| 流控制 None ▼ 1234567890abcdefg                                                                                                    |
| www.mcu51.com S:0 R:152 COM1己打开 115200bps 8 CTS=0 DSR=0 RLSD=0                                                                                                    |

在 SerialPort 中点击接收,在 DNW 中输入一些字符,同时在 SerialPort 软件软件接收区中将显示相同的字符。如下图所示:

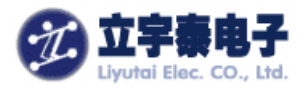

| SerialPort                     |                                 |                                  |                                 | OK |
|--------------------------------|---------------------------------|----------------------------------|---------------------------------|----|
| 接收区                            | 16进                             | 值 保                              | 存接收区                            |    |
| 1234567<br>Oabcdefg<br>3456789 | 890abcdø<br>1234567<br>Oabcdefg | efg1234%<br>'890abco<br>)123456) | 56789 🔺<br>lefg12 🕇<br>7890ab 👻 |    |
| 发送区                            | 16进值                            | 清除                               | 不接收                             |    |
| 1234567                        | 890abcde                        | əfg                              | <b>^</b>                        |    |
| 发送文件<br>设置                     | *<br>注                          | 发送区<br>]端口                       | 【发送】<br>退出                      |    |
|                                |                                 |                                  |                                 |    |

#### 【注】

(1) UART0 已经作为系统的调试串口被占用,不需进行测试,按照以上方法可以测试 UART1, UART2 和 UART3。

(2) UART3 作为红外的模式的测试,下一节进行说明。

### 7.8 红外通讯测试

红外设备测试的时候,我们需要另外一套带有红外接口的设备。本次测试采用的是两套 开发板进行红外测试。将两套开发板电源关闭,按照上一节的配置方式将 UART3 配置成红 外模式。

硬件上设置:

按照 SW1, SW2 配置说明表格, 配置为模式 9。

软件上设置:

[HKEY\_LOCAL\_MACHINE\Comm\Irsir2\Parms]

"Port"=dword:4

打开开发板的电源,进入操作系统,打开 SerialPort 软件并设置好相应的配置,注意, 两套开发板的通信参数设置要一致,并点击"打开端口"按钮。如下图所示:

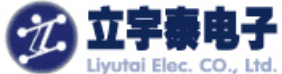

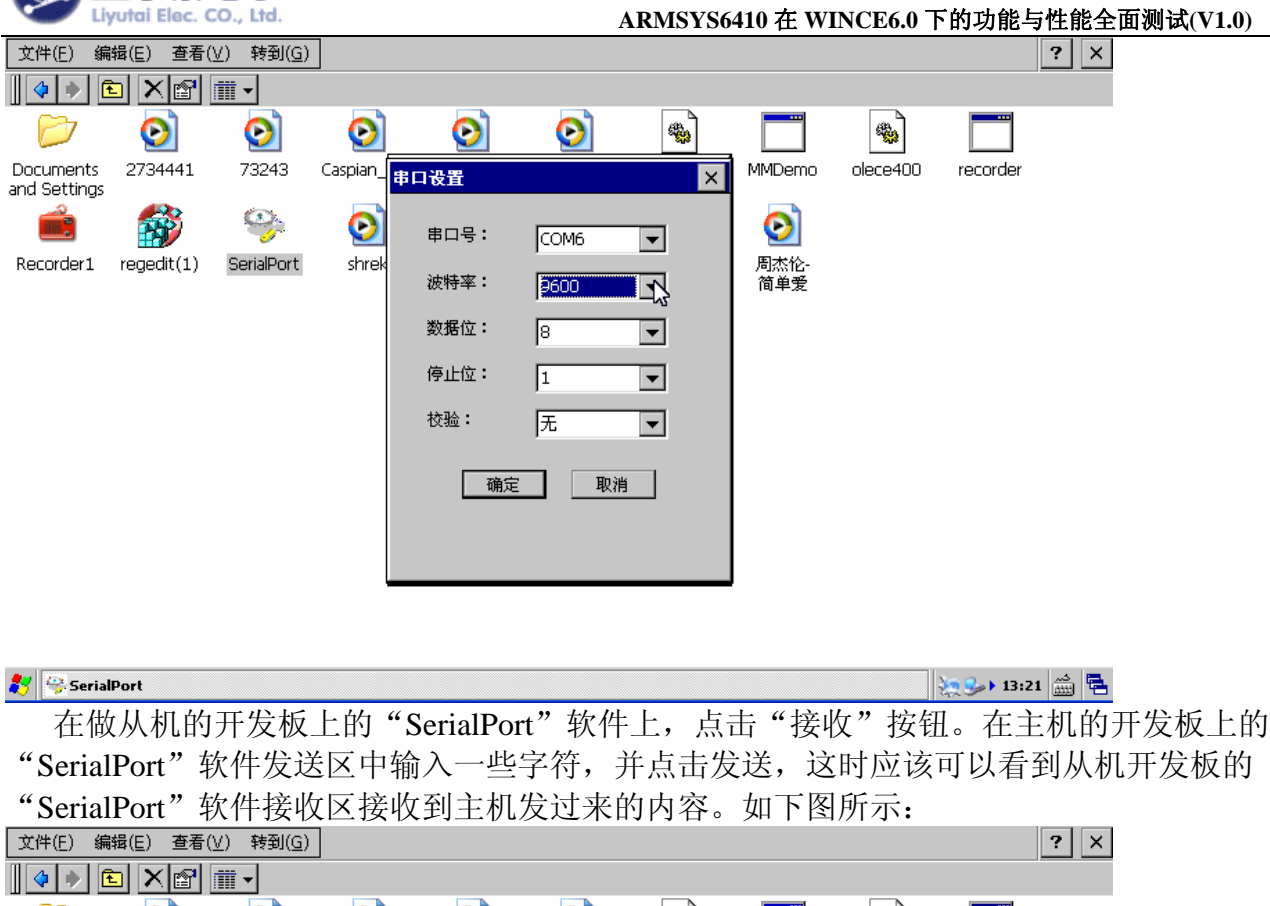

| 4 🔶 🖪                     |            | <b>Ⅲ</b> ▼ |               |                                                   |                                  |                              |                                                                                                    |                                                      |                                 |                           |
|---------------------------|------------|------------|---------------|---------------------------------------------------|----------------------------------|------------------------------|----------------------------------------------------------------------------------------------------|------------------------------------------------------|---------------------------------|---------------------------|
| $\triangleright$          | $\odot$    | $\odot$    | $\odot$       | $\odot$                                           | $\odot$                          | *                            |                                                                                                    | <b>*</b>                                             |                                 |                           |
| Documents<br>and Settings | 2734441    | 73243      | Caspian_      | SerialPort                                        |                                  | ок                           | MMDemo                                                                                                    | olece400                                             | recorder                        |                           |
| Recorder1                 | regedit(1) | SerialPort | <b>Shre</b> k | 接收区 1<br>发送区 16进<br>werttyhhytyyh<br>发送文件 7<br>设置 | 6进值 保<br>值 清除<br>gv <sup>1</sup> | 存接收区<br>接收<br>接收<br>发送<br>退出 | 図<br>高<br>本<br>伦<br>简<br>単<br>愛<br>「<br>本<br>優<br>し<br>「<br>て<br>品<br>し<br>「<br>て<br>品<br>、<br>他<br>一<br>简<br>単<br>愛<br>「<br>し<br>、<br>で<br>一<br>で<br>一<br>で<br>一<br>で<br>一<br>で<br>一<br>で<br>一<br>で<br>一<br>で<br>一<br>で<br>一<br>で<br>一<br>で<br>一<br>の<br>一<br>の<br>し<br>一<br>の<br>し<br>の<br>し<br>の<br>つ<br>の<br>し<br>の<br>つ<br>の<br>つ<br>し<br>つ<br>し<br>つ<br>し<br>つ<br>つ<br>つ<br>し<br>つ<br>し<br>つ<br>つ<br>つ<br>し<br>つ<br>つ<br>つ<br>つ<br>つ<br>つ<br>つ<br>つ<br>つ<br>つ<br>つ<br>つ<br>つ | ₩<br>2]3]4]5]6<br>[₩]e]r]t<br>[s]6][7]9<br>2]×[c]4]¥ | j7890<br>yuji0<br>hjk]<br>onm,; | • = •<br>• [ ] ]<br>; [ ] |
| <b>8</b> 11               |            |            |               |                                                   |                                  |                              | ιστηαι                                                                                                    |                                                      | 1+1                             | <u>⊤_</u> ←_]→            |
| 🟹 😤 Serial                | Port       |            |               |                                                   |                                  |                              |                                                                                                    |                                                      | 22 5 13:22                      | 📖 🔁                       |
|                           |            |            |               | <del>``</del>                                     | 和 平 4                            | 计标告法。                        | 之位                                                                                                    |                                                      |                                 |                           |

土机井反恢反达子付

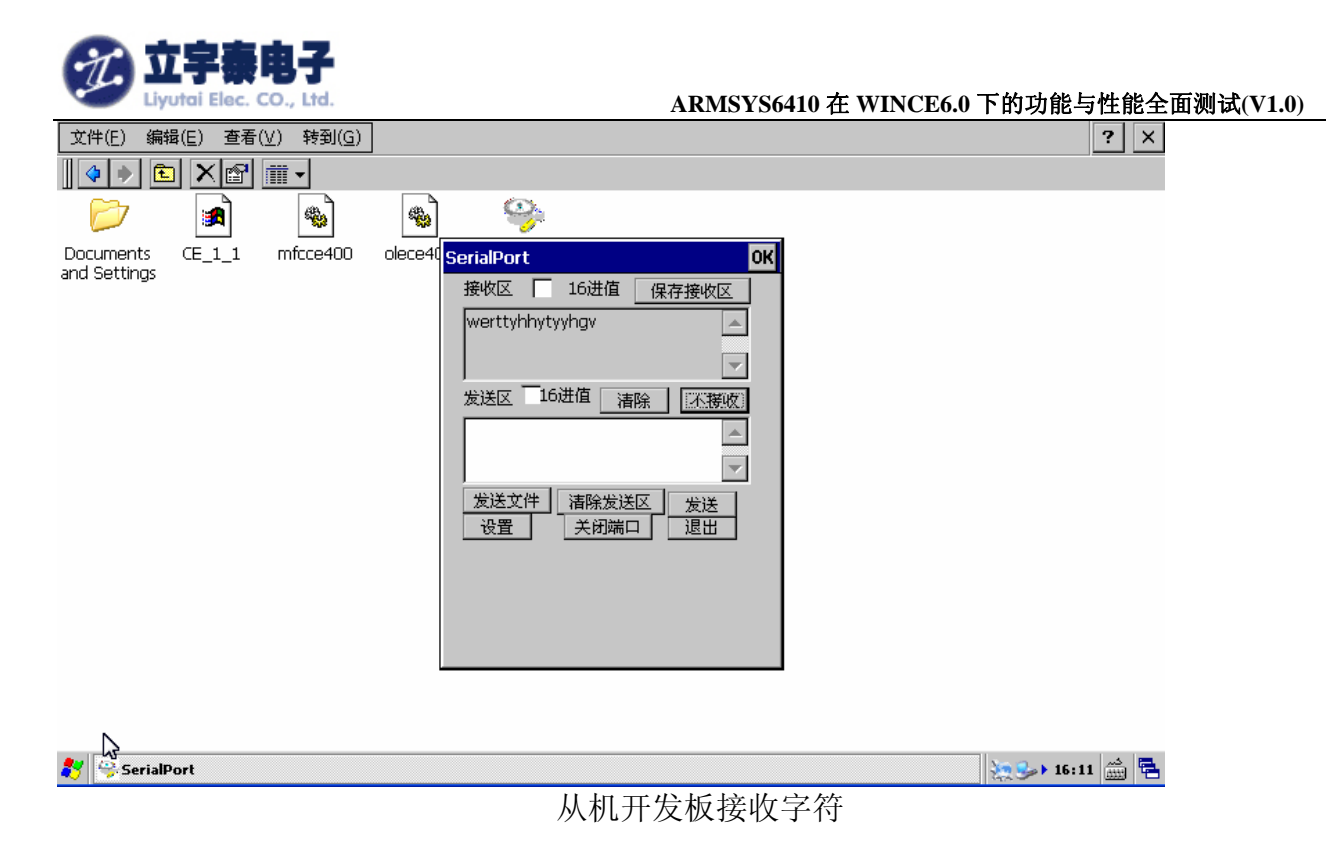

## 7.9 SD/MMC 卡读写测试

ARMSYS6410 支持两路 SD/MMC 卡,两路都支持 MMC4.0 卡,都支持热插拔。 将一张格式化好的 2G kingston SD 卡或 1GB mobileMMC 卡 (MMC4.0) 片插入到某一个 SD/MMC 卡座中,如下图所示:

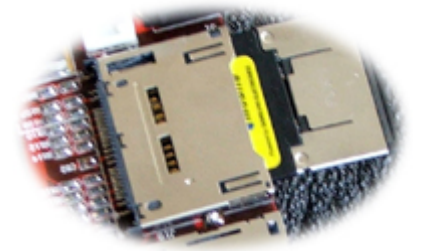

这时在"我的设备"中,会立即显示出"Storage Card"图标。如下图所示:

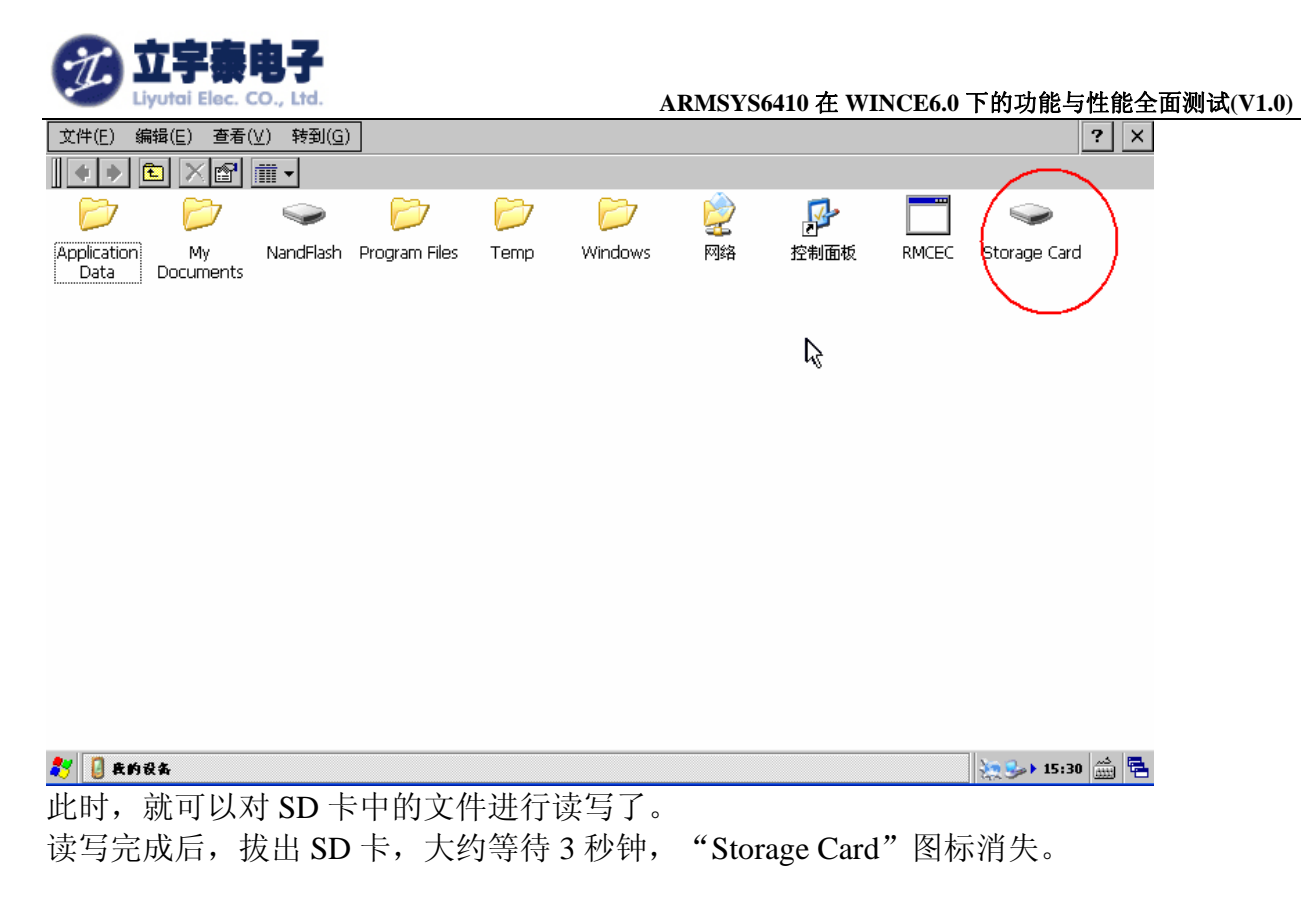

## 7.10 CF 卡读写测试

ARMSYS6410 支持 CF3.0 规格 CF 卡的读写,但目前不支持热插拔,测试时,要在系统 启动前,插入存储卡。

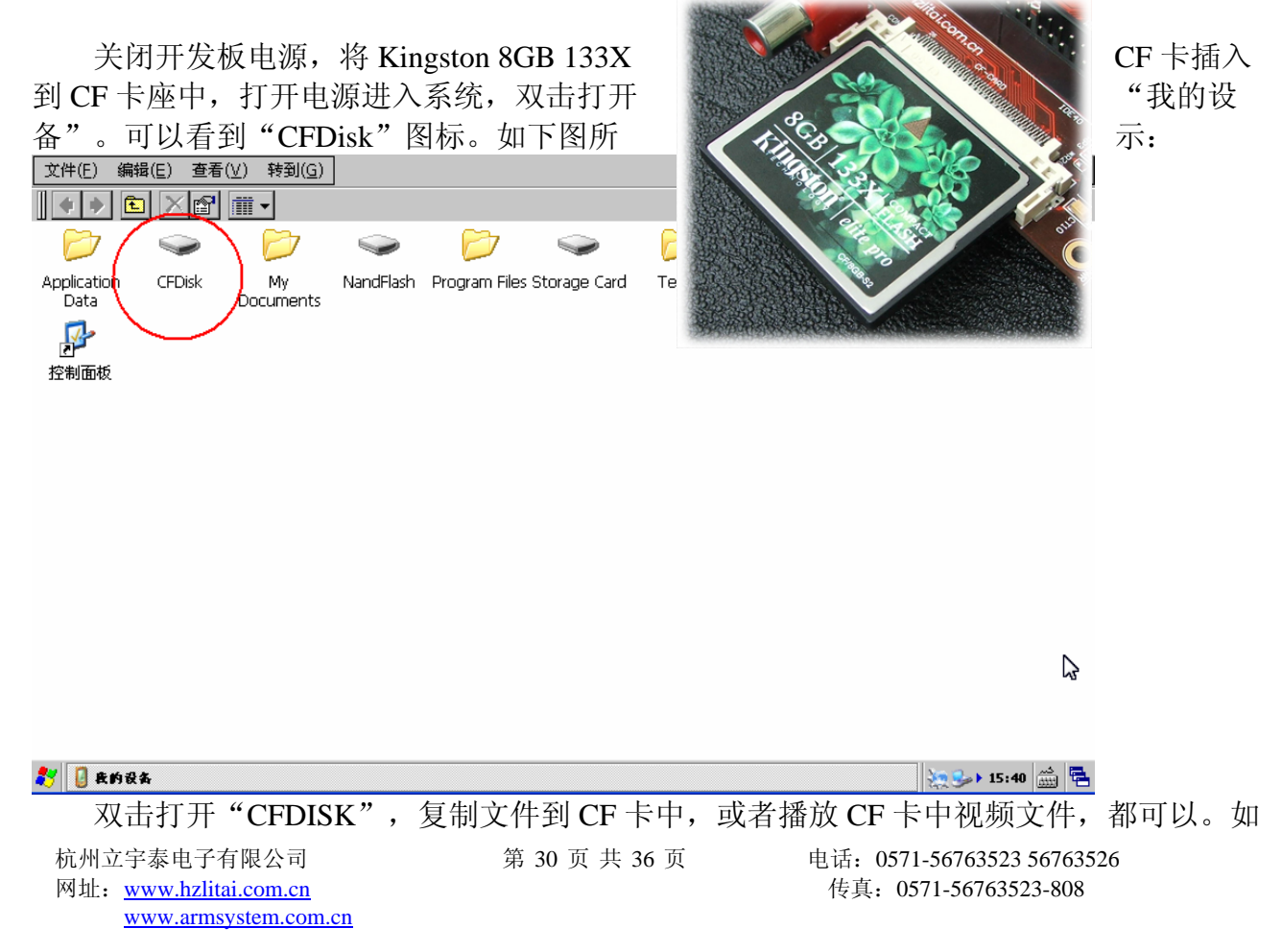

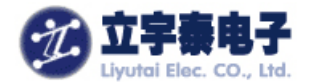

| 下图所示:                                                                                 |           |
|---------------------------------------------------------------------------------------|-----------|
| 文件(E) 编辑(E) 查看(V) 转到(G)                                                               | ? ×       |
|                                                                                       |           |
|                                                                                       |           |
| TL- TL- 新建文件夹 <sup>~</sup> aspian_Tr regedit tvout_tes VEGGIE CE_1_1<br>WN310G WN310G |           |
|                                                                                       |           |
|                                                                                       |           |
| 文件进度 × CE 1.1 cab                                                                     |           |
| 从"NandFlash"到"CFDisk"                                                                 |           |
|                                                                                       |           |
| 利水间口小到工力拧                                                                             |           |
|                                                                                       |           |
|                                                                                       |           |
|                                                                                       |           |
|                                                                                       |           |
|                                                                                       |           |
| <b>教</b> 文件通度                                                                         | 15:42 🎰 🖷 |

## 7.11 10/100M 自适应网卡测试

测试实例:通过路由器上网,这里路由器的 IP 是 192.168.250.1。

设置"网络和拨号连接"中的 DM9CE1:

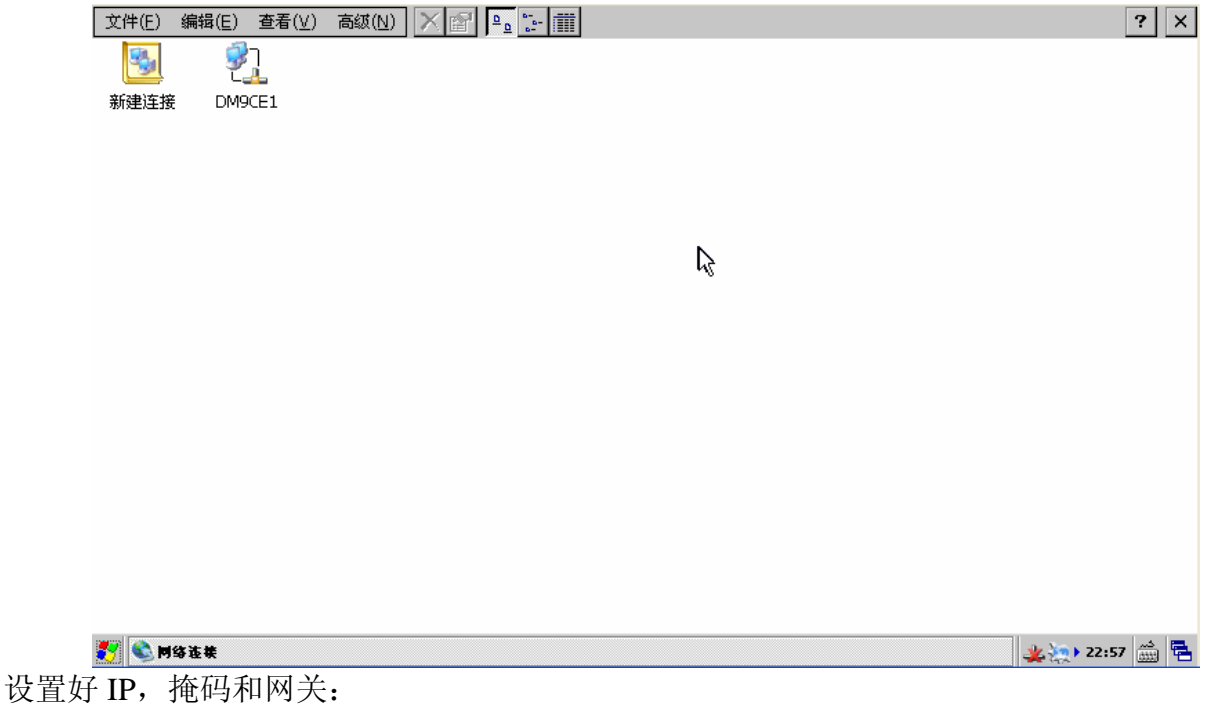

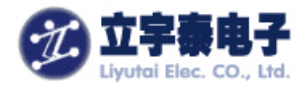

| *DM9000A ISA Fast Ethernet                  | : Adapter"设置                                                                                                    | ок 🗙                                                                 |
|---------------------------------------------|----------------------------------------------------------------------------------------------------|----------------------------------------------------------------------|
| IP 地址 名称服务器                                 |                                                                                                    |                                                                      |
| 》<br>地址可以自动分配给本计算机。<br>IP<br>地址,请向网络管理员申请一个 | <ul> <li>通过 DHCP 获得</li> <li>指定一个 IP 地址</li> <li>IP 地址(<u>A</u>):</li> <li>子网掩码(<u>U</u>):</li> <li>默认网关(<u>G</u>):</li> </ul> | IP 地址(O)<br>(S)<br>192.168.250.100<br>255.255.255.0<br>192.168.250.1 |

#### 设置好 DNS:

| <sup>•</sup> DM9000A ISA Fast Etherne | et Adapter"设置        | OK ×           |
|---------------------------------------|----------------------|----------------|
| IP 地址 名称服务器                           |                      |                |
| 如果此适配器上启用了                            | 主 DNS( <u>D</u> ):   | 192.168.250. 1 |
| DHCP,那么名称服务器地址で<br>WINS 或 DNS 服务器。    | 辅助                   |                |
|                                       | 主 WINS( <u>W</u> ):  |                |
|                                       | 辅助 WINS( <u>I</u> ): |                |
|                                       |                      |                |
|                                       |                      |                |

#### 然后,就可以打开浏览器输入网址上网了!

浏览 MSN 网站效果图:

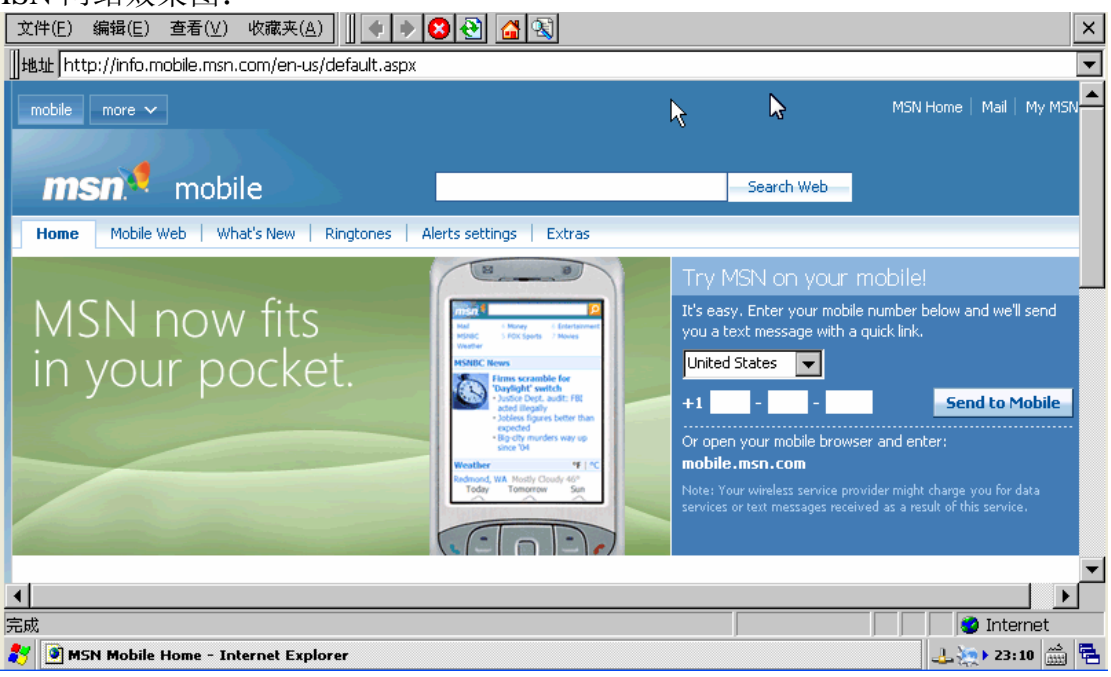

浏览立宇泰电子公司网站效果图:

| ⑦ 立字奏                     | 包子                         |                 |                         |                                       |            |
|---------------------------|----------------------------|-----------------|-------------------------|---------------------------------------|------------|
| Liyutai Elec. C           | D., Ltd.                   | ARM             | MSYS6410 在 WINC         | E6.0 下的功能与性的                          | 能全面测试(V1.0 |
| 文件(E) 编辑(E) 查看()          | /) 收藏夹( <u>A</u> )         | ≥ 🔁 🖾 🖾         |                         |                                       | ×          |
| 】地址 http://www.hzlitai.c  | :om.cn/                    |                 |                         |                                       | <b>•</b>   |
|                           |                            |                 | <u></u>                 |                                       |            |
| ☞ ARM开发板系列                | ☞ 人机界面/平板电脑                | ☞ 嵌入式单板电脑       | ☞ 便機式产品                 | ☞ 配套产品                                |            |
| ARMSYS2440系列              | LDM8086T平板电脑               | EMUC6Port多串口服务器 | EMENU35通用手持终端           | 触摸屏                                   |            |
| ARMSYS2410系列              | LDM10464T平板电脑              | LDM5732S单板电脑    | EMENU104通用手持终端          | LCD软在线咨询                              |            |
| ARMSYS44BO系列              | LDM5664T平板电脑               | EMUC8232多串口服务器  | EMENU70通用手持终端           | TFT                                   |            |
| 核心板                       | LDM10486T平板电脑              | EMUC8485多串口服务器  |                         | STN                                   |            |
| 配套产品                      |                            |                 |                         | 😡 售前咨询2                               |            |
|                           | k                          |                 |                         | 1 1 1 1 1 1 1 1 1 1 1 1 1 1 1 1 1 1 1 |            |
| ■ 论坛精华                    |                            | ■ 文章            | 青华                      |                                       |            |
| □<br>■ LCD使用注意事项          |                            | ARM构势           | R和MIPS                  | 56763523                              | -          |
| •                         |                            |                 |                         |                                       |            |
| ttp://www.hzlitai.com.cn/ | product/Tablet-PC/LDM56641 | r.html          |                         | 🔵 🚺 🔮 Internet                        | 1          |
| 🍠 🕑 ARM9开发板 人机昇           | 0 手枠终端 s3c2440 53C2410 -   | 专业的收入式ARM系统计算机制 | 遊公司 - Internet Explorer | 🕹 🧽 🕨 23:14 🎰                         |            |

## 7.12 NandFlash 磁盘分区

ARMSYS6410 标配支持 256MB 的板上 Nandflash(可以升级),支持 binFS 文件系统,在 WINCE6.0 系统下分区产生 Nandflash 磁盘,可用空间 216M 左右。该磁盘目录下可以永 久保存文件。

| <u>ZWU ZU</u>                    | 0                    |           |                  |            |                  |                  |    |       |          |
|----------------------------------|----------------------|-----------|------------------|------------|------------------|------------------|----|-------|----------|
| 文件(E) 编辑(E)                      | 查看(⊻) 转到( <u>G</u> ) |           |                  |            |                  |                  |    |       | ? ×      |
| 🖌 🌩 🔁 🗡                          |                      | $\sim$    |                  |            |                  |                  |    | ,     |          |
|                                  | ) 🕑 (                |           | $\triangleright$ | $\bigcirc$ | $\triangleright$ | $\triangleright$ | 2  | 2     |          |
| Application Docur<br>Data and Se | ments My             | NandFlash | Program Files St | orage Card | Temp             | Windows          | 网络 | RMCEC |          |
| <b>P</b>                         |                      | $\smile$  |                  |            |                  |                  |    |       |          |
| 控制面板                             |                      |           |                  |            |                  |                  |    |       |          |
|                                  |                      | ů         | ~                |            |                  |                  |    |       |          |
|                                  |                      |           |                  |            |                  |                  |    |       |          |
|                                  |                      |           |                  |            |                  |                  |    |       |          |
|                                  |                      |           |                  |            |                  |                  |    |       |          |
|                                  |                      |           |                  |            |                  |                  |    |       |          |
|                                  |                      |           |                  |            |                  |                  |    |       |          |
|                                  |                      |           |                  |            |                  |                  |    |       |          |
|                                  |                      |           |                  |            |                  |                  |    |       |          |
|                                  |                      |           |                  |            |                  |                  |    |       |          |
|                                  |                      |           |                  |            |                  |                  |    |       |          |
| 🐉 🔋 丧的设备                         |                      |           |                  |            |                  |                  | 1  | 23:35 | <b>1</b> |
|                                  |                      |           |                  |            |                  |                  |    |       |          |

## 7.13 矩阵键盘测试

提供9个矩阵式键盘按键,WINCE6.0操作系统下这些按键的定义是:

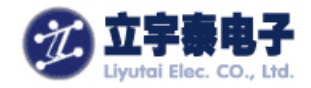

K2--F1

K3--F2

K4--F3

K5--取消

| A CONTRACTOR |  |    | R16 4             |  |
|--------------|--|----|-------------------|--|
|              |  |    | - <mark>K4</mark> |  |
|              |  | K9 |                   |  |

**K8--**左

K7--上

- K9--回车
- K10--下
- **K11--**右

## 7.14 录音测试

ARMSYS6410 音频部分,支持录音和放音。前面 MMDemo 和 MediaPlayer 播放工具都展示了放音功能,现在来看录音功能。测试前连接好耳机和 LOUT, MIC 插座。

将光盘中"ARMSYS6410-WINCE测试工具\录音测试"文件夹下的内容,通过USB同步 拷贝到 ARMSYS6410 开发板的"NandFlash" 目录下。如下图所示:

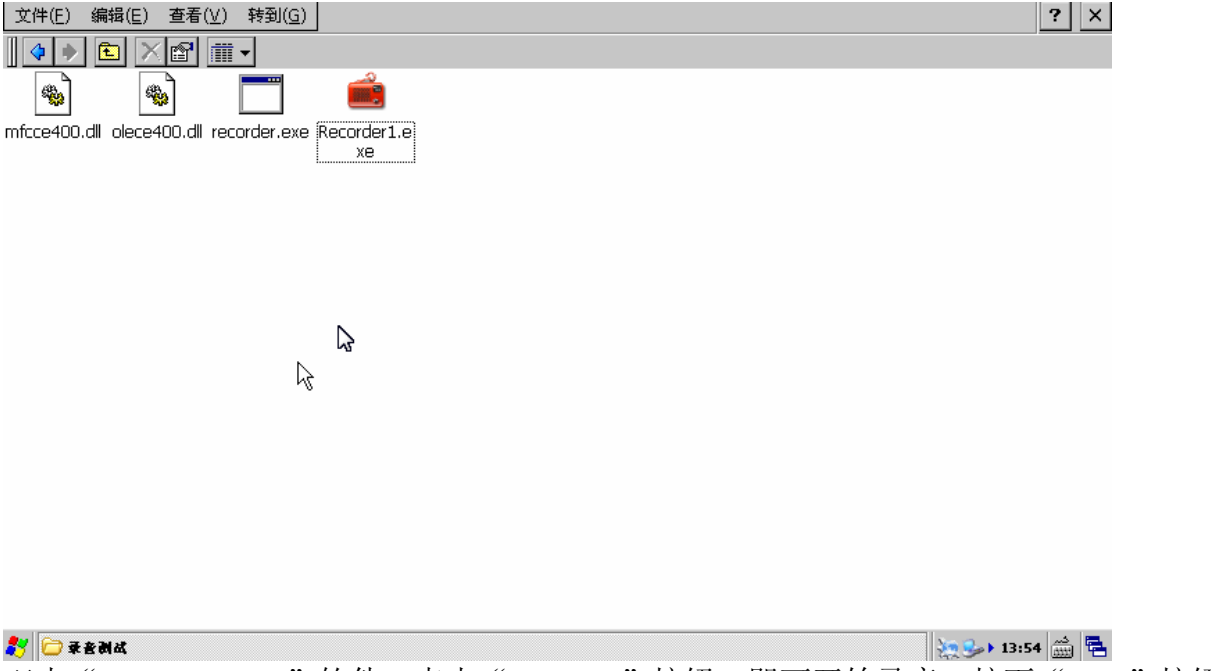

双击"Recorder1.exe"软件,点击"StartRec"按钮,即可开始录音;按下"Stop"按钮,即可停止录音。录音停止后,会产生\FlashDisk\Rec\Rectest00.wav文件:

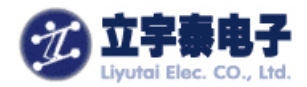

| R | ecorder                            |                  |                                                          | ОК | × |
|---|------------------------------------|------------------|----------------------------------------------------------|----|---|
|   | Path<br>\FlashDisk \Rec \RectestOt | Size<br>196.51KB | Setting<br>SamplePerSec:<br>11025<br>BitPerSample:<br>16 |    |   |
|   | StartRec Stop R<br>Play Close      | lecTime 9        | Channels:                                                |    |   |

点击下面"Play"按钮播放刚才录制的声音,或者用 Media Player 播放录好的声音文件都可以。

## 7.15 LED 指示灯

ARMSYS6410 上提供的指示灯可以指示当前系统的状态,LED1 代表空闲(灭)或忙(亮),LED4 代表系统节拍(除了睡眠状态,其他时候都点亮)。

### 7.16 电源开关按键(睡眠、唤醒)

ARMSYS6410提供一个电源按键用来挂起(睡眠)和唤醒系统

- V1.0 版本扩展板电路: K12 为电源按键;
- V1.1 版本扩展板电路: K1 为电源按键。

在 WINCE6.0 工作时,按下电源键,系统进入睡眠状态,再次按下电源键,系统唤醒恢复工作状态。